## 学部4回生・大学院生のための

# フルテキスト入手法

## 卒論・研究きちんとスタート!シリーズ②

2024.7 大阪大学総合図書館 学習・調査支援担当

皆さんこんにちは。

E-learning教材「学部4回生・大学院生のためのフルテキスト入手法」をご覧い ただき、ありがとうございます。 タイトルには「4回生・大学院生」とありますが、この教材は学生だけでなく、 新しく大阪大学にいらした教職員の方にとっても役立つ内容になっています。

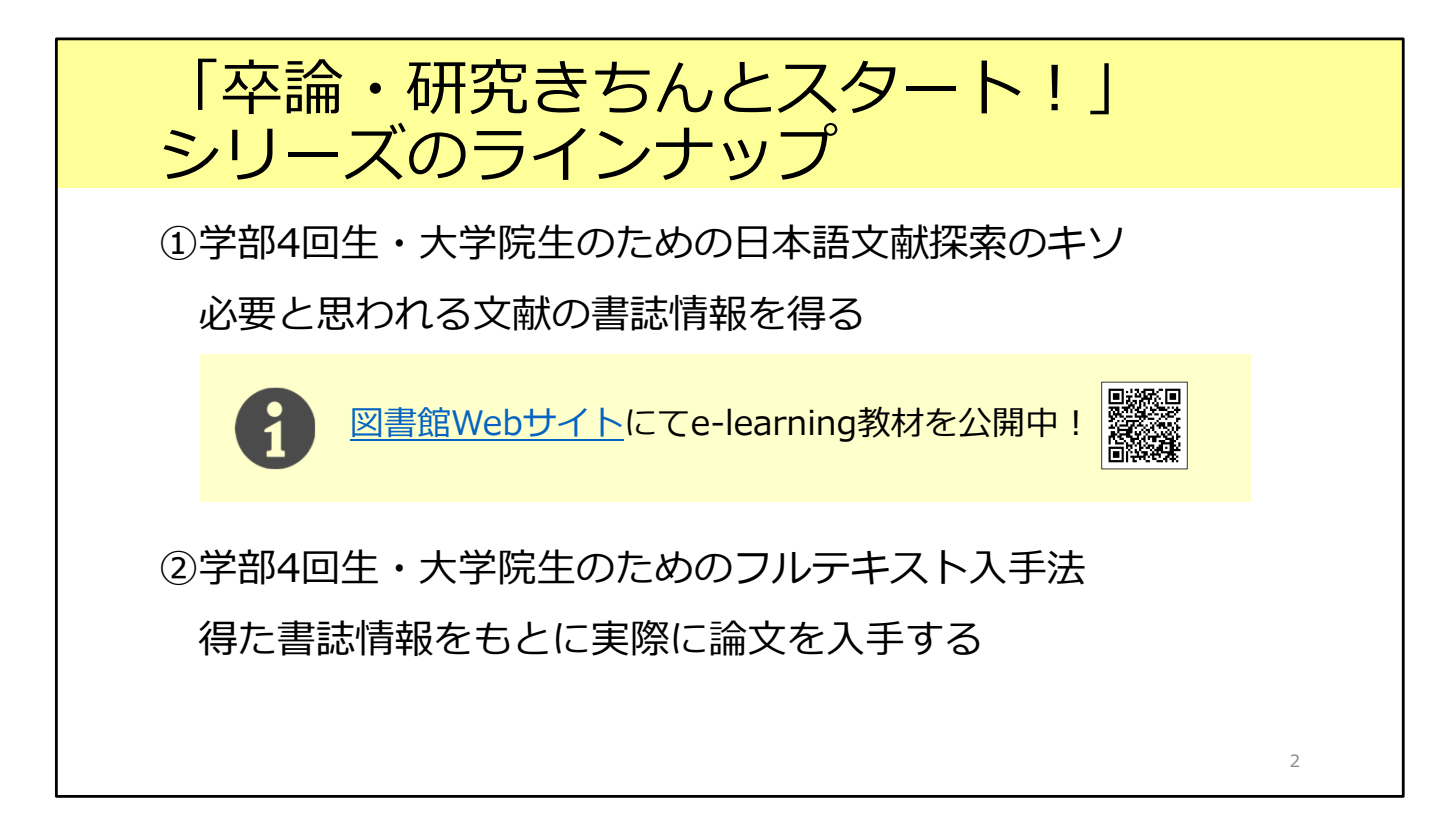

本シリーズ「卒論・研究きちんとスタート!シリーズ」は2つの教材で構成されています。

1つ目は「学部4回生・大学院生のための日本語論文探索のキソ」です。 論文の検索を行い、自分にとって必要と思われる文献の書誌情報(論文のタイト ル、著者名、雑誌名といった情報のこと)を得る方法を学びます。 こちらは主に人文・社会科学系の方向けの内容です。図書館のWebサイトでelearning教材を公開中です。興味のある方はぜひごらんください。

2つ目が、この教材「学部4回生・大学院生のためのフルテキスト入手法」です。 検索して得た書誌情報をもとに、実際に論文を入手するまでの方法を学びます。

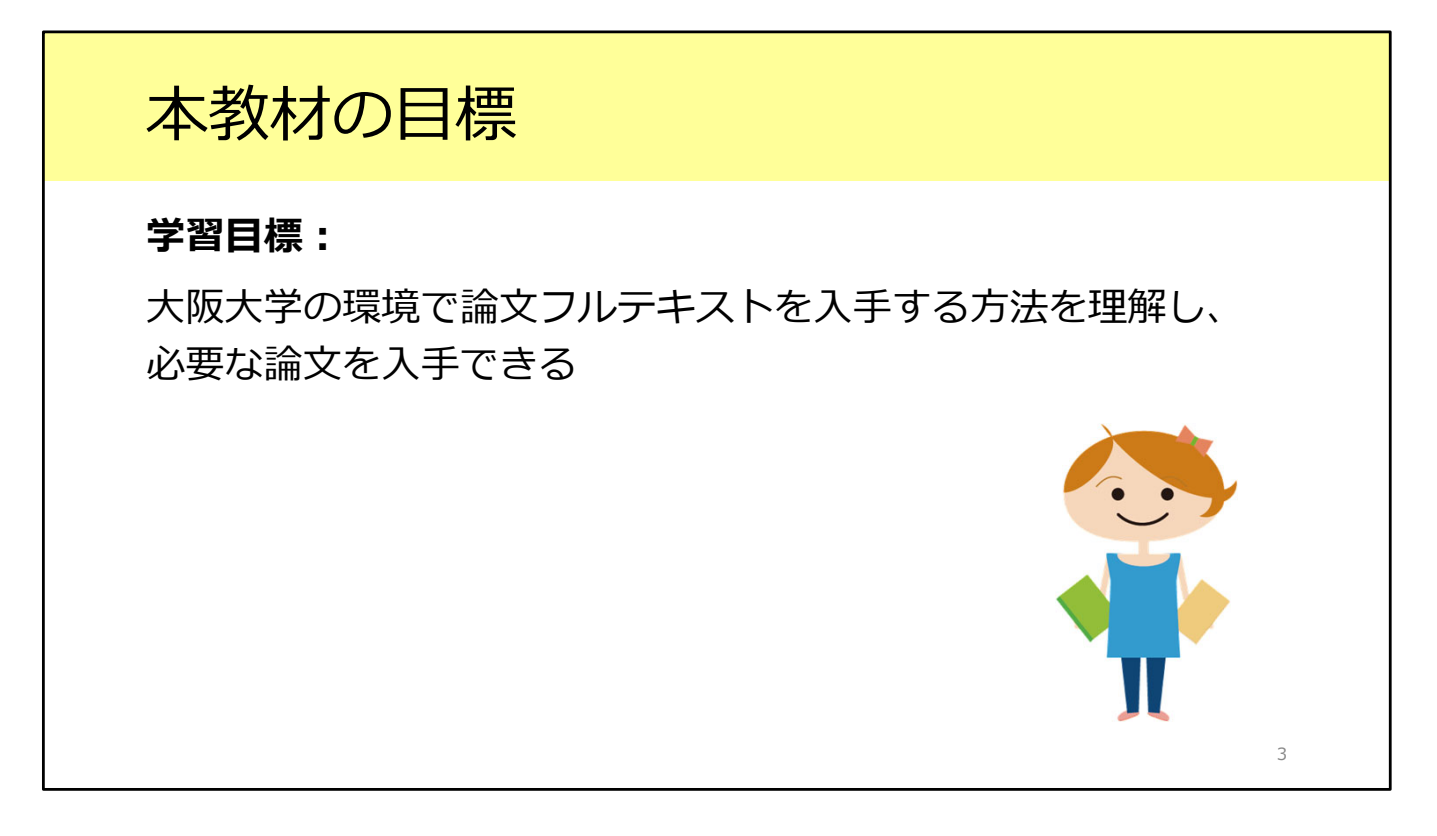

この教材の学習目標は、大阪大学の環境で論文フルテキストを入手する方法を理解し、必要な論文を入手できるようになることです。

論文にもいろいろな種類がありますが、今回は雑誌論文にフォーカスした内容に なっています。 日本語論文・英語論文のどちらにも活用できる方法です。

# 本教材の構成

1. 二つの予備知識

2. シチュエーション1:参考文献リストの情報から

3. シチュエーション2: 論文データベース検索結果から

4. ILLサービス

5. 自宅や出張先からフルテキストへ

補遺.

教材の構成は、このような形になっています。 2つのシチュエーションから、論文フルテキスト入手の実際を紹介していきます。

4

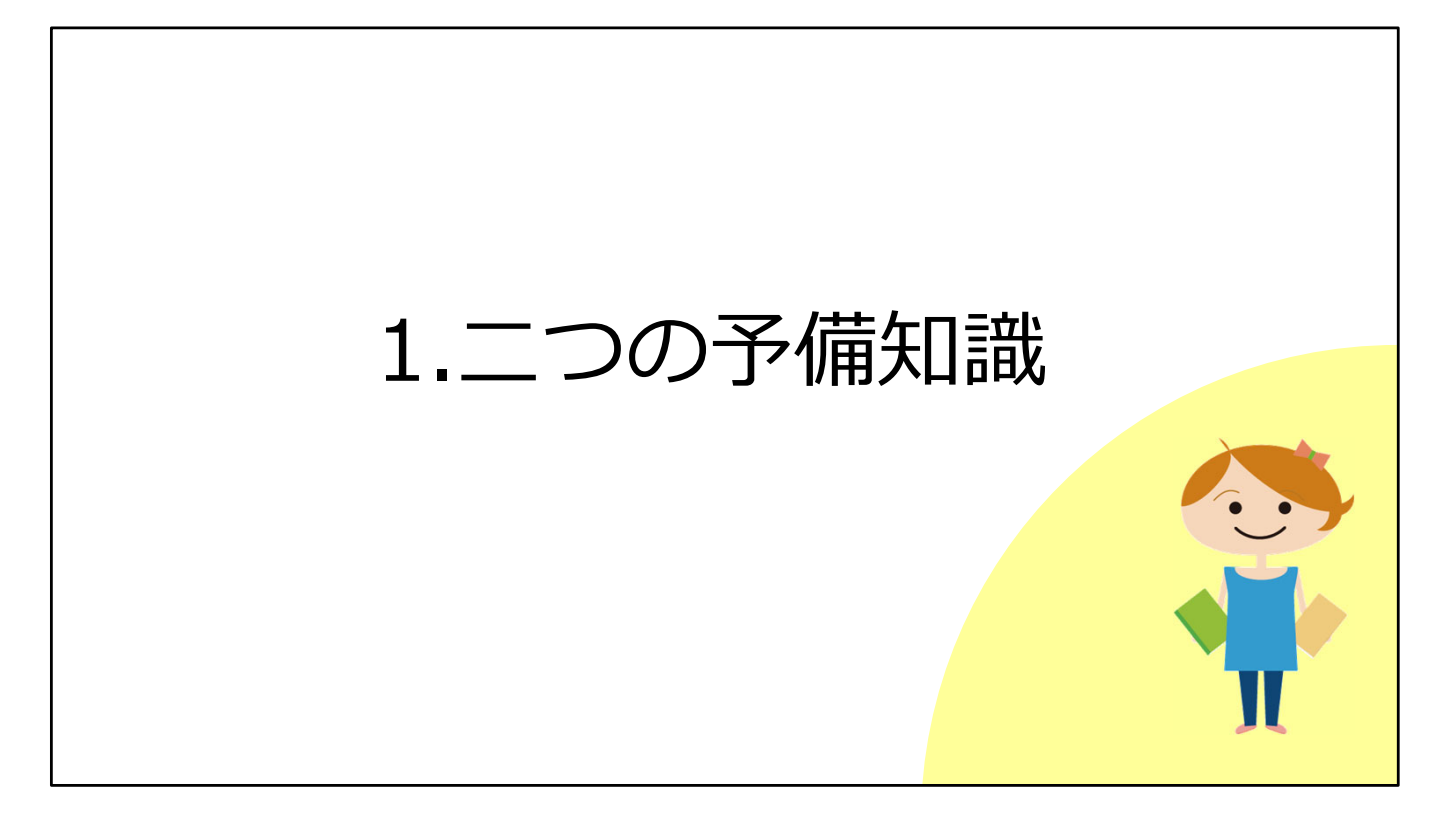

まずは、2つの予備知識をご紹介します。

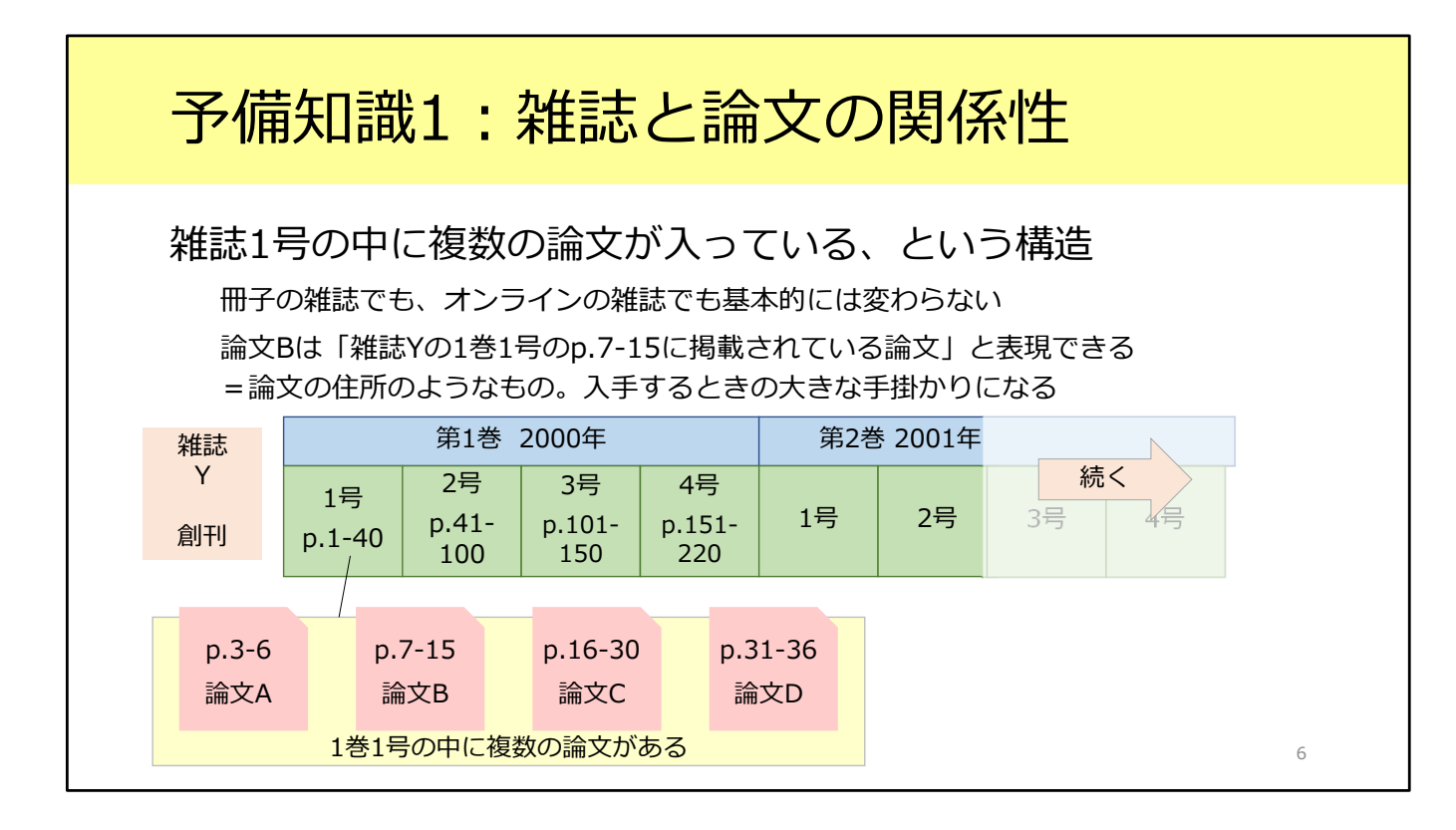

1つ目は、雑誌と論文の関係性です。

雑誌には紙の雑誌と電子ジャーナルの2種類がありますが、今から説明すること は両方に共通しています。

雑誌1冊、つまりひとつの号の中には、複数の論文が入っています。 また、「1巻1号」のように、巻と号、2段階のナンバリングがされることが多い です。

この図では、ある雑誌Yの構造を表しています。 第1巻は、1号から4号まであります。その1号の中に複数の論文が含まれていま す。

たとえば論文Bは「雑誌Yの1巻1号の7ページから15ページに掲載されている論 文」と言うことができます。

これは論文の住所のようなもので、論文フルテキストを入手するためには巻・ 号・ページの情報が必要、ということを覚えてください。

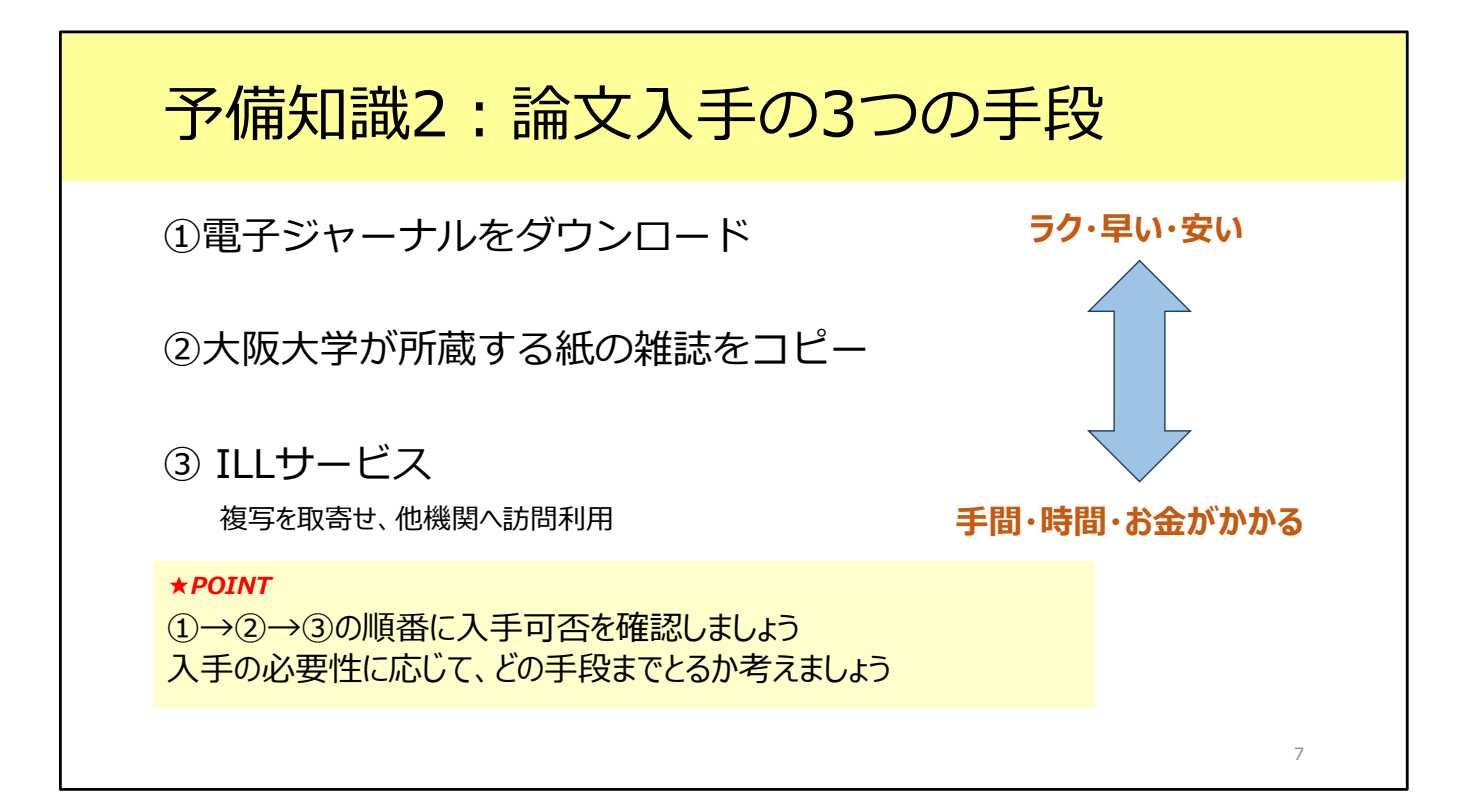

2つ目の予備知識です。

論文の全文、つまりフルテキストを手に入れる手段は、大きく分けて3つありま す。

電子ジャーナルからPDFをダウンロードしたり、Web上でフルテキストを確認 したりできれば、一番楽です。まずは電子ジャーナルがあるかどうか確認しま しょう。最も早く、効率的な方法です。

電子ジャーナルがなければ、2番目の手段を考えます。紙の雑誌が阪大にないか を確認します。阪大にあれば、そこに載っている論文をコピーすることができま す。特に、古い論文についてはこの手段を取ることが多いです。

阪大に紙の雑誌も無い場合、3番目の手段に移りましょう。阪大以外、他の大学の図書館などから論文のコピーを送ってもらう、という手段があります。これを ILLサービスといいます。

欲しい論文がすべて電子ジャーナルで入手できれば最高なのですが、まだそう いった状況にはなっていません。 紙の雑誌からのコピーや、ILLサービスも選択肢の一つにしてください。

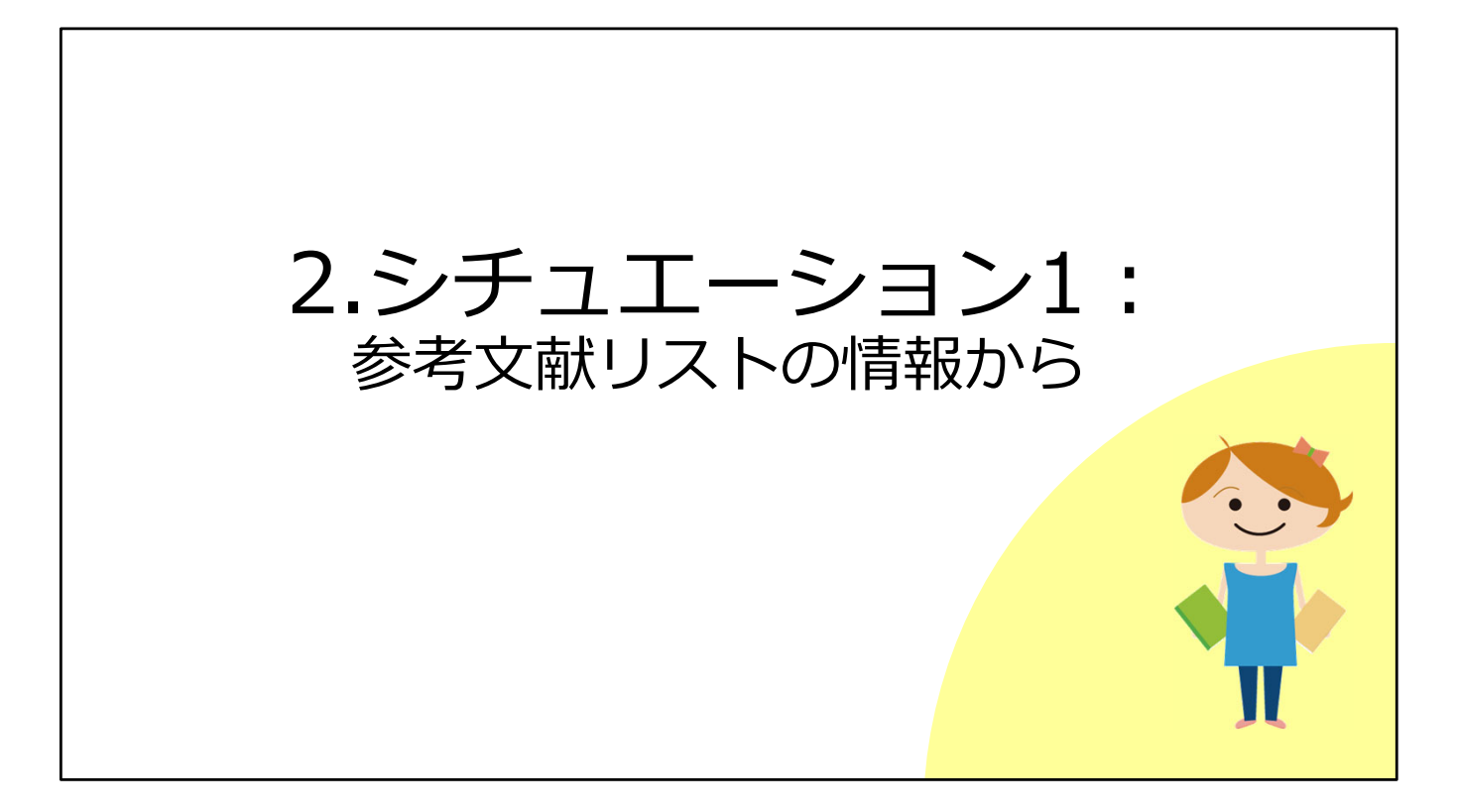

それでは予備知識を頭に入れたところで、本題に入ります。 1つ目のシチュエーションとして、図書や雑誌論文の最後にある「参考文献リス ト」の情報から、論文フルテキストを入手する方法を見ていきましょう。

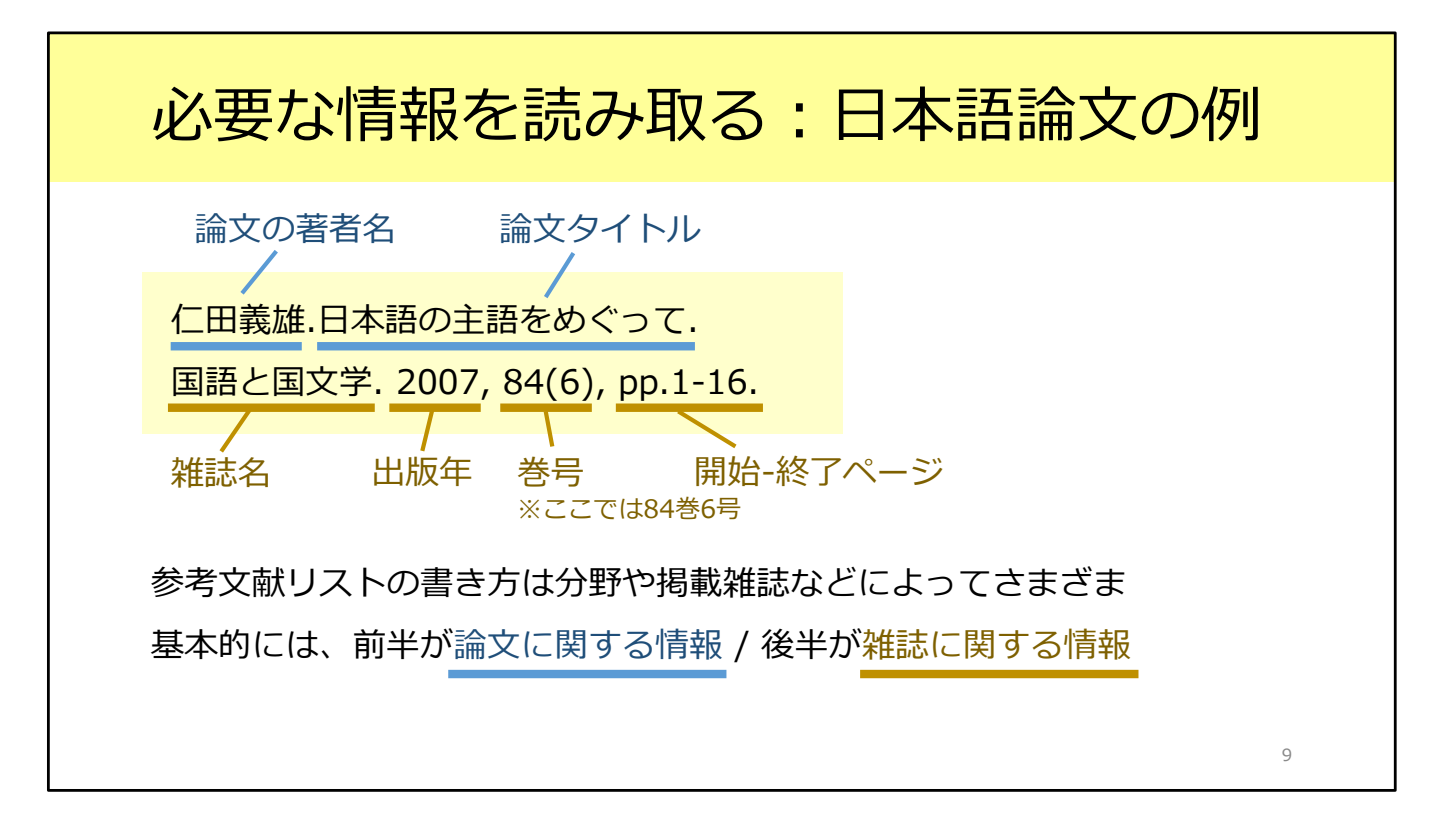

図書や雑誌論文の最後に収められている参考文献リストは、このような形式で記 載されます。

リストの書き方は分野や雑誌によって異なりますが、基本的には、前半が論文に 関する情報、後半がその論文が掲載されている雑誌に関する情報です。

まず前半部分には、論文の著者名と論文タイトルが書かれています。 後半部分を見てみると、雑誌名が『国語と国文学』、出版年が2007年、収録さ れている巻号が84巻6号、そして論文の掲載ページが1ページから16ページ、と いうことが読み取れます。

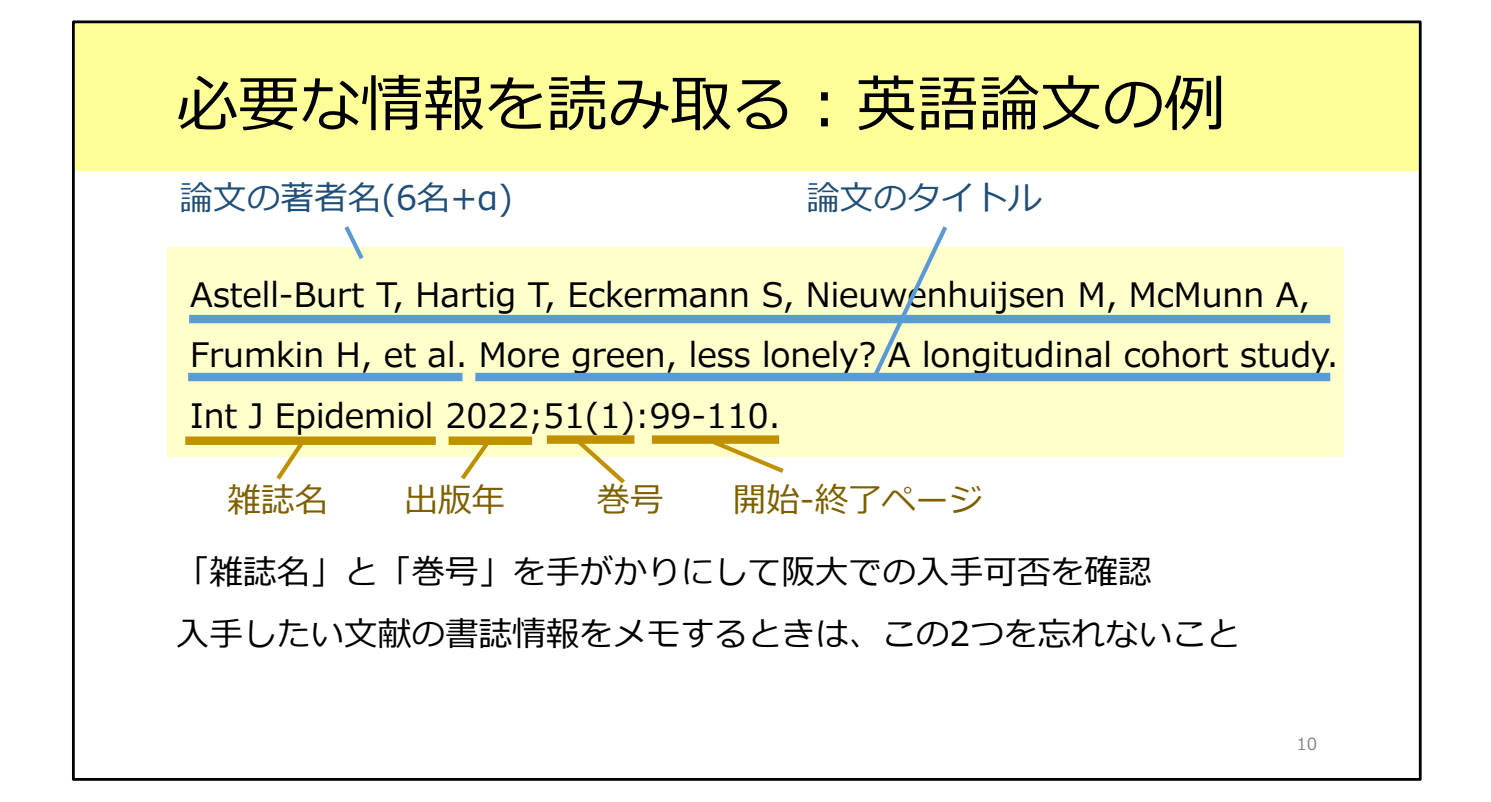

こちらは英語論文の例です。 英語の場合も、前半が論文に関する情報、後半がその論文が掲載されている雑誌 に関する情報というところは同じです。

ここでは後半の、雑誌名について説明します。 海外の論文の場合、このように雑誌名が省略形になっていることがあります。戸 惑うかもしれませんが、落ち着いて読み取っていきましょう。

英語論文にしろ日本語論文にしろ、このあと阪大で入手できるかを確認するには、 「雑誌名」と「巻号」が必要です。 入手したい論文の書誌情報をメモするときには、この2つの情報を忘れないよう にしましょう。

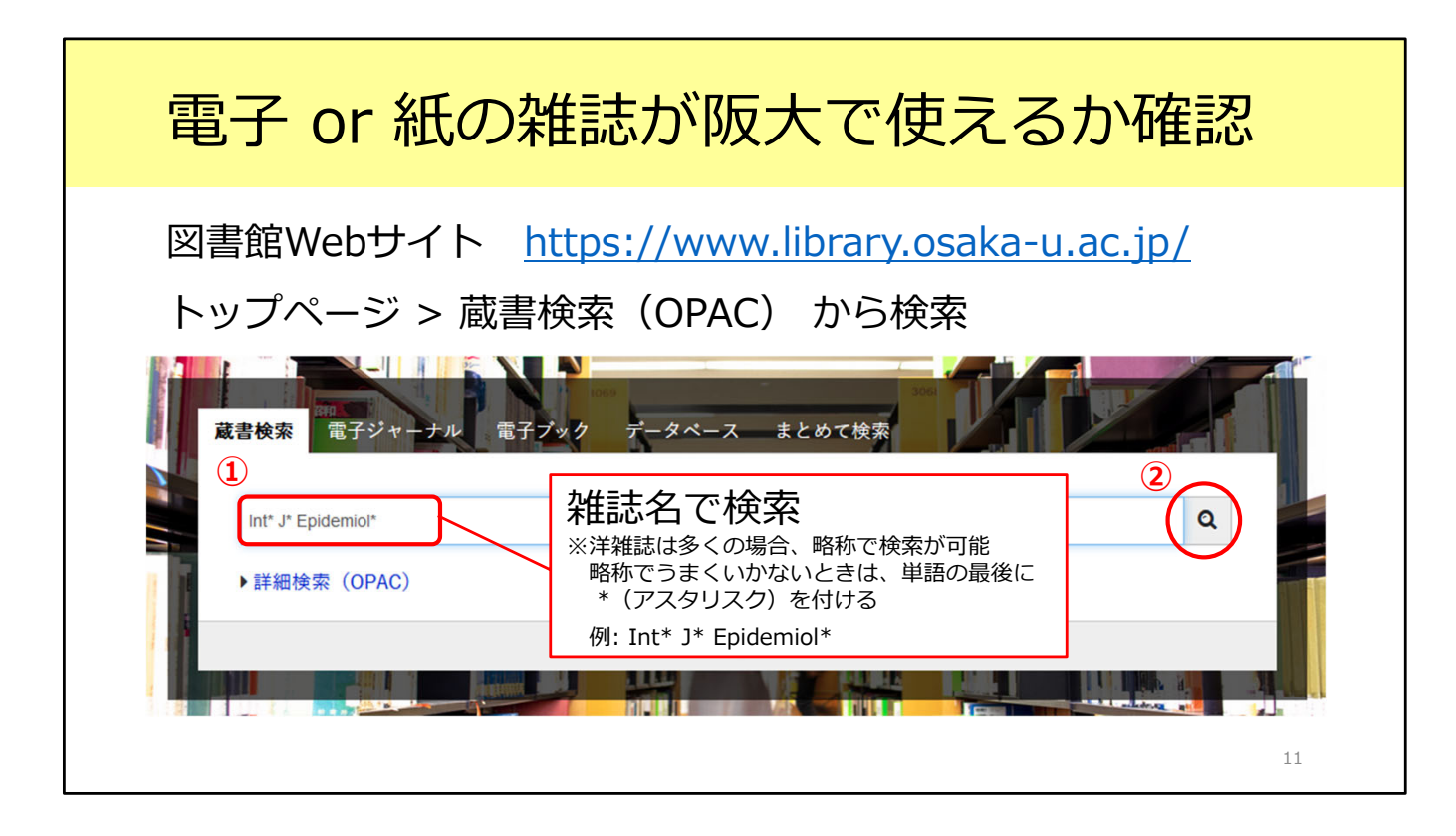

それではこの英語論文について、阪大で使えるかどうか確認してみましょう。 電子ジャーナルも紙の雑誌も、図書館の蔵書検索、OPACで検索することができ ます。

まずはOPACで、探している雑誌が阪大にあるかどうかを確認しましょう。

ご存じの方も多いとは思いますが、OPACは図書館のトップページから利用できます。

蔵書検索の検索窓に雑誌名を入力して検索しましょう。

ここで大切なことを言います。検索するときは、必ず「雑誌名」で検索してくだ さい。

論文のタイトルでは検索できないので要注意です。

例にあげた雑誌名は「Int J Epidemiol」です。海外の雑誌は多くの場合、略称の まま検索できますが、うまく行かない時は、各単語のあとにアスタリスク\*をつ けるとよりヒットしやすくします。今回は、「Int\* J\* Epidemiol\*」を入力して 検索します。

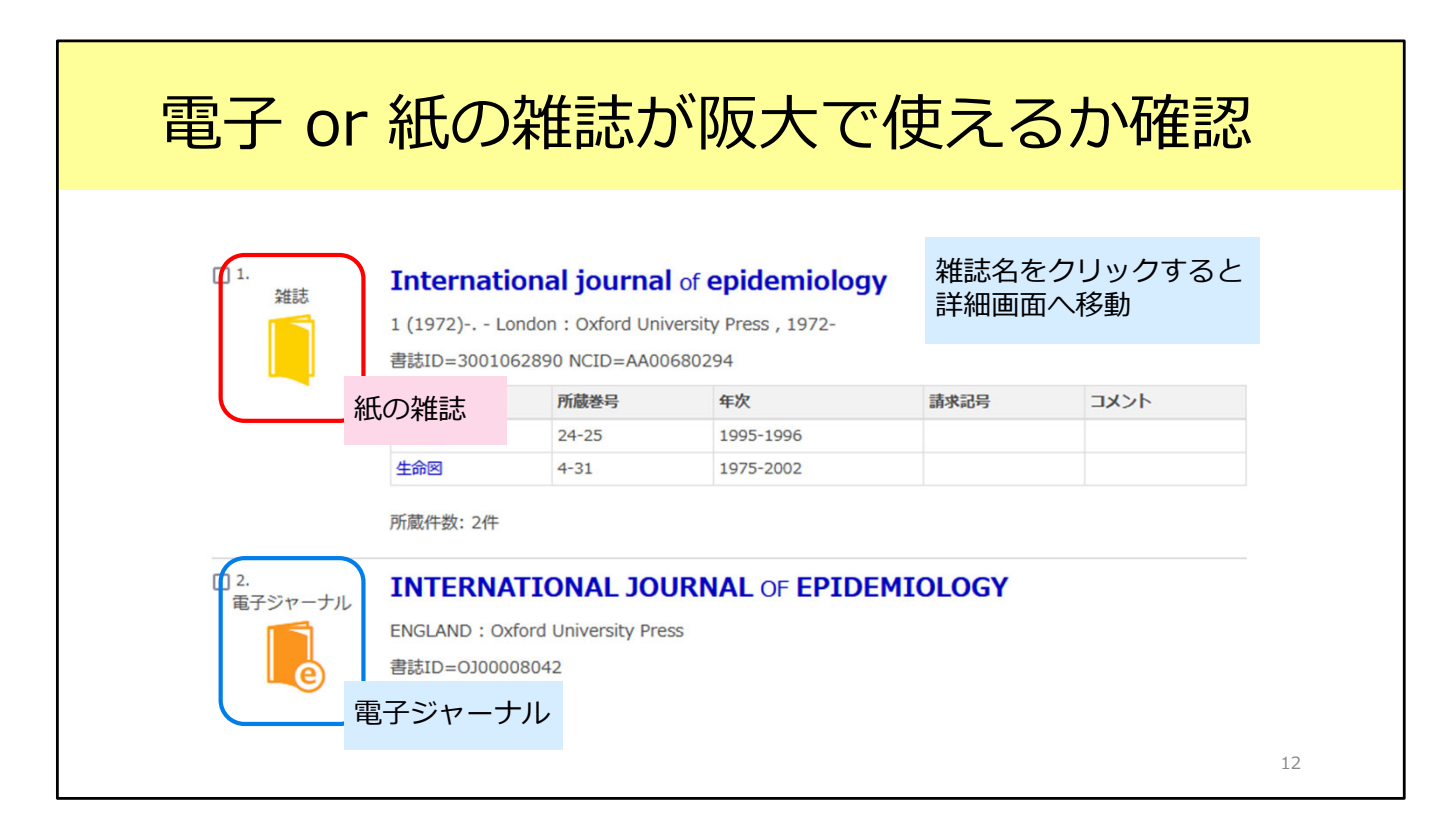

検索するとこのような検索結果が表示されました。探している雑誌は 『International journal of epidemiology』で間違いなさそうです。

「雑誌」と「電子ジャーナル」の2つの結果がありますね。アイコンの色と形が 違うので、見分けがつくかと思います。ここで「雑誌」と表示されているものが、 紙の雑誌です。

電子ジャーナルからファイルをダウンロードできればそれが一番楽なので、まず は電子ジャーナルを見てみましょう。雑誌名をクリックして、詳細画面へ移りま す。

| 電子ジャ                         | ーナルの詳細画面                                                      |
|------------------------------|---------------------------------------------------------------|
| OPAC詳細画面(電                   | 『子ジャーナル 】                                                     |
|                              |                                                               |
|                              |                                                               |
|                              | 山殿有 ENGLAND: Oxford University Press                          |
|                              | 学入告編 大田<br>創注TD 010008042                                     |
|                              | m-24                                                          |
| <u> </u>                     | International journal of epidemiology                         |
| わする                          | 電子版が見つかりました。<br>( O Galda U.                                  |
|                              | ■ 所蔵情報を非表示                                                    |
| +                            | ■ 所蔵巻号一覧                                                      |
| /J                           | -<br>刊行年で絞り込めます。また、巻号の名称で前方一致検索ができます( <u>全角/半角、大文字/小文字</u> は区 |
| i力                           | #☆ 全て表示 → 巻号 ①読みたい論文の巻号や出版年が                                  |
|                              | 利用可能範囲に入っているかを確認                                              |
| JRL                          | Available from 1996 volum + = <                               |
| ibrary.osaka-u.ac.ip/opac/op | e: 25 issue: 1.<br>わりつう 足根<br>たいしたになった 100 cmb m              |
|                              | e: 20 Journal e: 25 Josse: 1, Most recent オンライン資料             |
| 1                            | 2 year(s) not available.                                      |

こちらが電子ジャーナルの詳細画面です。

この画面でチェックしてほしいのが、画面の下の方にある巻号の欄です。 電子ジャーナルが阪大で使えると言っても、必ずしも創刊号から最新号まで利用 できるとは限りません。読みたい論文の載っている号や出版年が、この範囲に 入っているか確認しましょう。

この雑誌のように複数のアクセス先がある場合がありますが、どれか1つにでも 含まれていれば利用できます。

探している論文は、2022年に出版された51巻1号に掲載されています。 利用可能な範囲に含まれていることが分かりますね。 確認が終わったら、画面中央にあるいちょうマークのアイコンをクリックしてく ださい。

| 電子ジャーナルの論文フ                                                                                                    | リルテキストへ                                                     |
|----------------------------------------------------------------------------------------------------|-------------------------------------------------------------|
| ♀Osaka U. いちょうマークをクリックするとこの画面に ♀ 大阪大学 電子リソースリスト                                                                               |                                                             |
| 文献情報<br>掲載資料: INTERNATIONAL JOURNAL OF EPIDEMIOLOGY<br>ISSN: 0300-5771                                                        |                                                             |
| ★ 大阪大学で利用できるか探す<br>★文を見ろ<br>JUSTICE Oxford University Press 2017<br>年: 参: 号: 開始直: ○<br>Available from 1996 volume: 25 issue:1 | 巻号や出版年を入れてGOをクリックし、<br>その論文のページへ<br>※うまく行かないときは空欄のままGOをクリック |
|                                                                                                    | 14                                                          |

いちょうマークのアイコンをクリックすると、大阪大学電子リソースリストの画 面に移動します。

この欄に、出版年・巻号・開始ページを入れて「GO」のアイコンをクリックすると、その論文のページに直接飛べるので便利です。

雑誌には号の無いものもあります。その場合は号は空欄でかまいません。

これが一つ目の手段、電子ジャーナルをダウンロードする手順です。

| 紙のな          | 堆まを町                         | りに行う                  | $\mathbf{z}$    | 金七            | 「ち       | > 詰       | (t)       |                |     |
|--------------|------------------------------|-----------------------|-----------------|---------------|----------|-----------|-----------|----------------|-----|
| 小山しノオ        | 世心でしり                        | く ノ に 1 」 ノ           | て早              | ミン            | < 'C     | ーのし       | j<br>U    |                |     |
|              |                              |                       |                 |               |          |           |           |                |     |
|              |                              |                       |                 |               |          |           |           |                |     |
|              | 「面(紙の雑誌)                     |                       |                 |               |          |           |           |                |     |
|              |                              |                       |                 |               |          |           |           |                |     |
|              | International journal of     | epidemiology          |                 |               |          |           |           |                |     |
|              | 巻次年月次 1 (1972)-              |                       |                 |               |          |           |           |                |     |
|              | 出版者 London: Oxford Universit | ity Press             |                 |               |          |           |           |                |     |
|              | 出版年 1972-                    |                       |                 |               |          |           |           |                |     |
| CiNii で詳細を確認 | 大きさ v:ill;25 cm              |                       |                 |               |          |           |           |                |     |
| 1 11/- h     | 本文言語 英語                      |                       |                 | ை Га          | F.蔬.券    | 문니友       | -         | v./JI.         |     |
|              | 書誌ID 3001062890              |                       |                 | @             | 心感之      | יים יפ    |           |                |     |
| この情報を出力する    | NCID AA00680294 CiNii        |                       | _               | それ            | いぞれ      | の号の       | ) 配架 り    | 昜��を           |     |
|              | 子ブック・電子ジャーナル                 |                       |                 | チョ            | 「ミンク     | ,         |           |                |     |
| ①どの図書館は      | INTERNATIONAL JOURN          | AL OF EPIDEMIOLOGY    |                 |               |          |           | ニイエッキ     |                |     |
| あるか破認        | 子版が見つかりました。 🗘 Osak           | (a U.                 |                 | ※亏(           | ことつ      | し直さ場      | 川か遅       | つことも           |     |
| ののカギ語心       | 所蔵情報を非表示                     |                       |                 |               |          |           |           |                |     |
| - W2         | の歳巻号をクリックすると、詳細が確認           | 2できます。                | 讀 所廠容号──對       | E             |          |           |           |                |     |
| Mendeley出力   | 配架場所 所蔵巻号                    | 年次 請求記号 コメント 複写取寄 公費e | 刊行年で絞り込め<br>DDS | ます。また、巻号      | の名称で前方一部 | 政権気ができます( | 全角/半角、大文: | ¥/小文字は区別しま     | す)。 |
|              | 共統計 24-25                    | 1995-1996             | 年次全て表示          | 〒 > 巻号        |          |           | \$25A 💁   | フリア            |     |
| このページのURL    | 生命回 4-31                     | 1975-2002             | bose .          |               |          | 1 2 M     | H         |                |     |
|              |                              |                       |                 | 12 to the set | 年次/刊     | 18 8882   | 184228    |                |     |
|              |                              |                       | 21(4-6)         | 4.651         | 行日 ×     | 441006904 | 37        | VV0A 19/10/240 |     |
|              |                              |                       | 31(1-3)         | 生命回           | 2002-    | 441006894 | 29        |                |     |
|              |                              |                       | 30(5-6),Suppl.1 | 生命図           | 2001-    | 441006301 | 83        |                |     |
|              |                              |                       | 30(3-4)         | 生命回           | 2001-    | 441006301 | 75        |                |     |
|              |                              |                       | 30(1-2)         | 生命回           | 2001-    | 441006301 | 67        |                |     |
|              |                              |                       | =>(4.0)         | THAT          | 2000     | +41003776 | /         |                |     |

次に二つ目の手段をご紹介します。

電子ジャーナルが利用できないときは、紙の雑誌が阪大にないかを確認しましょう。

先ほどのOPAC検索結果一覧画面に戻って、「雑誌」のアイコンが表示されてい る方のタイトルをクリックします。

まず、どの図書館にあるかを確認します。OPACの「配架場所」の欄をチェック しましょう。

例えば30巻に掲載された論文を読みたい場合、30が含まれている図書館を探します。

「生命図」とありますね、吹田キャンパスの生命科学図書館のことです。

次に、「所蔵巻号」欄をクリックすると、下の方にそれぞれの巻号ごとのリスト が表示されます。必要な巻号がどこに置いてあるのかを見ることができます。 特に総合図書館に所蔵されているものは置き場所が数か所に分かれていることが あるので、読みたい巻号がどこに置かれているか、その都度チェックするように してください。

あとは図書館に行って、論文を読んだり図書館内でコピーしたりします。 雑誌の貸出については館によってルールが違うため、各館のルールに従ってくだ さい。

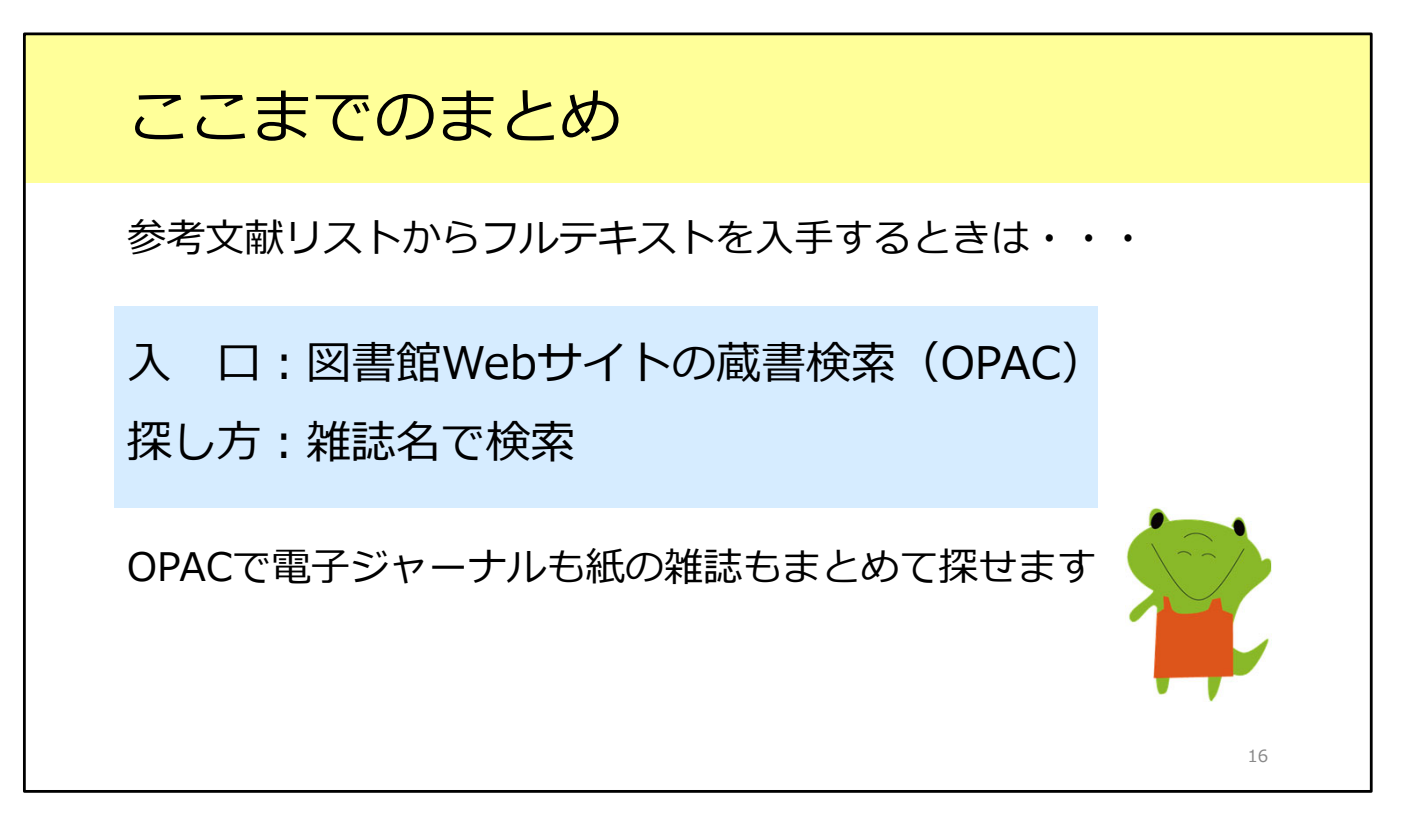

ここまでのまとめです。 1つ目のシチュエーションとして、参考文献リストから論文フルテキストを入手 する方法をみました。 図書館Webサイトの蔵書検索、OPACから、電子ジャーナルも紙の雑誌もまとめ て探せます。 検索するときのキーワードは論文名ではなく、雑誌名を入れるということを忘れ ないようにしましょう。

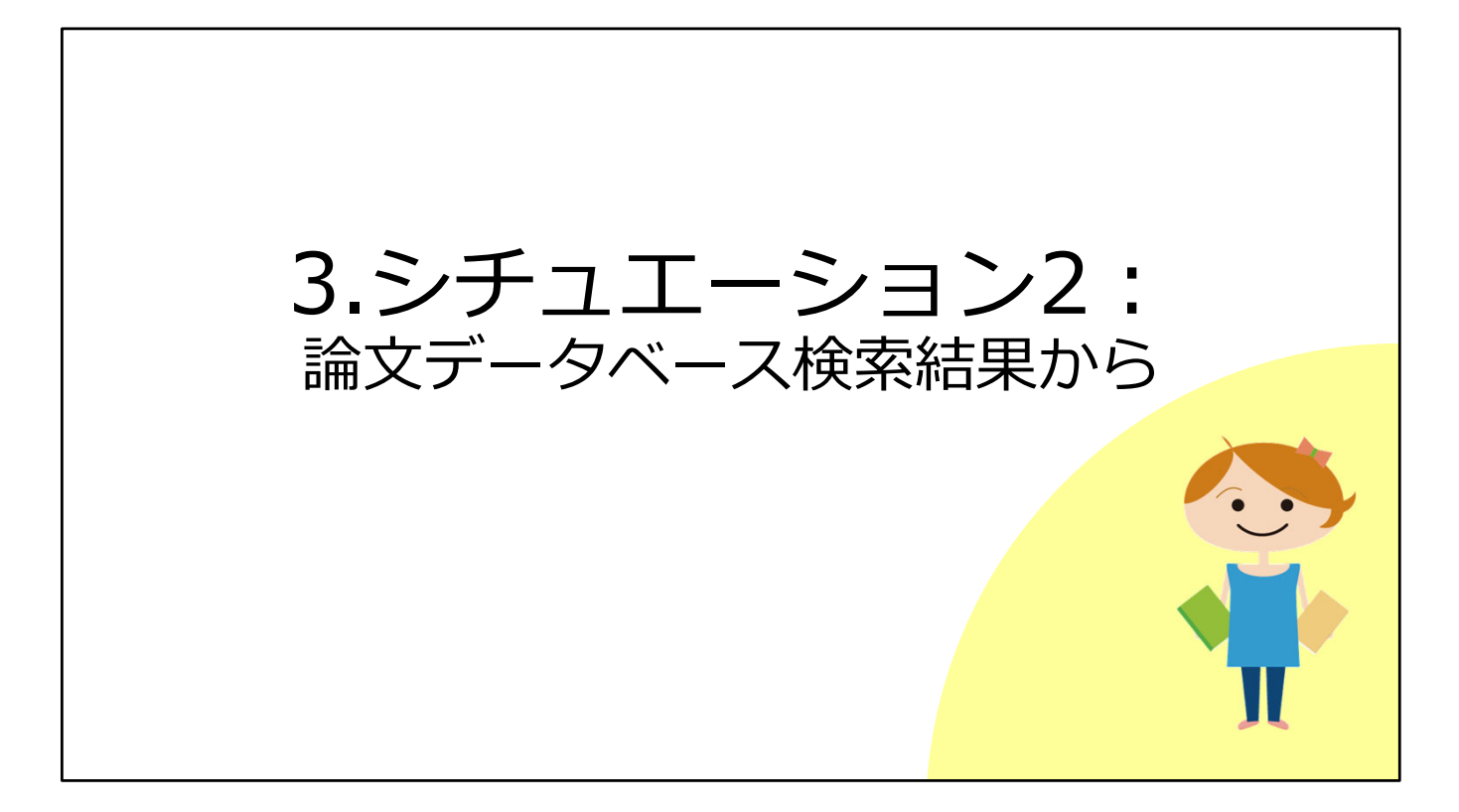

続いて、2つ目のシチュエーションとして、論文データベースの検索結果からフ ルテキストを入手する方法をみてみましょう。

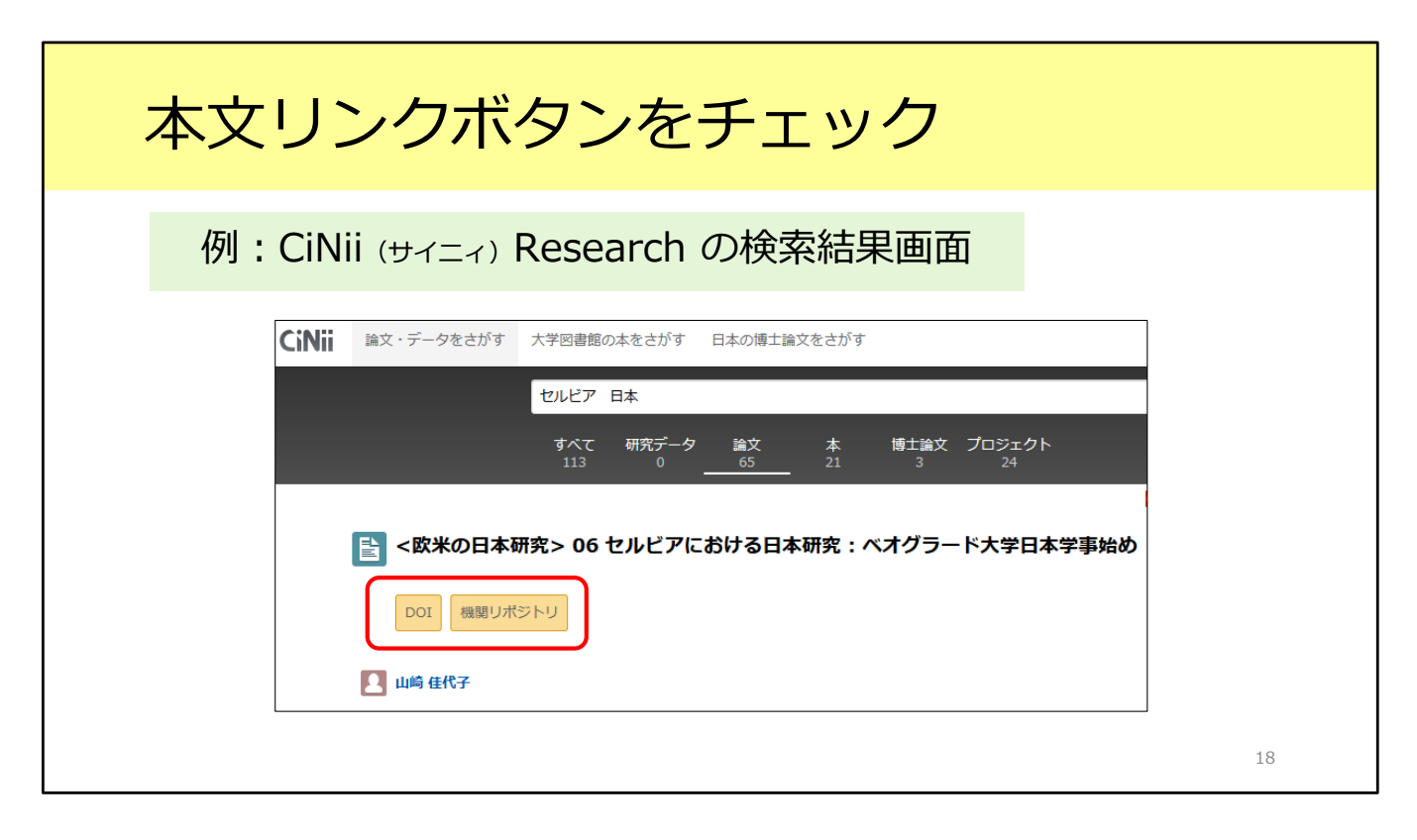

これは、日本語論文を探すときによく使われるデータベース、CiNii Researchの 検索結果画面です。

CiNii Researchにはこのように、オレンジ色のリンクが付いていることがあります。

例えば、右側の「機関リポジトリ」というリンクをクリックすると、出版元の Webサイトにいって論文のフルテキストがPDFで入手できます。一番簡単な方 法です。

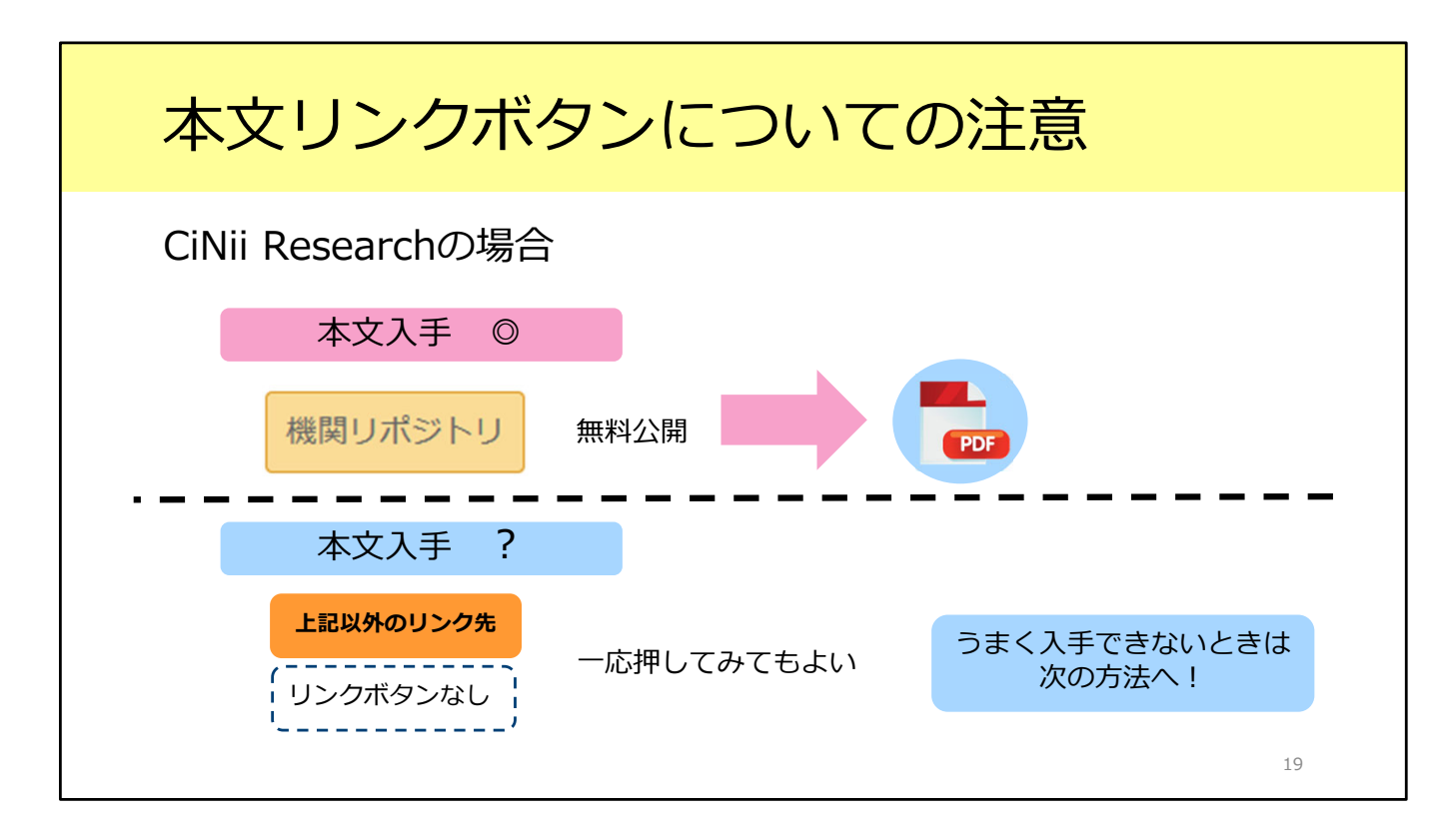

一つ注意してもらいたいことがあります。

CiNii Researchに限らず、各種データベースではさまざまな論文フルテキストへのリンクボタンが表示されています。

ただ、これらはあくまでデータベース側が表示させているものであって、必ずし も阪大で見られるとは限りません。

つまり、リンクボタンをクリックしてもフルテキストが利用できないことがあり ます。

逆に、阪大で利用できるものにもリンクボタンが付いていないことがあります。

ではどうすればよいのでしょう。

実は、阪大で論文フルテキストが手に入るかどうかが簡単に分かる方法がありま す。

| 電子 or 紙の雑                                         | 誌が阪ス                                          | 大で使え             | るか確      | :言刃<br>: 心 |
|---------------------------------------------------|-----------------------------------------------|------------------|----------|------------|
| 検索結果に表示されている以下                                    | 「のボタンをクリッ                                     | ック <u>例</u>      |          |            |
| CiNii Research、Web of Scopus、MEDLINE etc.         |                                               | aka U.           |          |            |
| JDreamIII                                         | My Collection                                 | 大阪大学SFX          |          |            |
| CAS SciFinder<br>Discovery Platform for Academics | Full Text 🗸                                   | Osaka Un         | niv. SFX |            |
| Google Scholar                                    | [HTML] wiley.com<br>Find it @Osaka University |                  |          |            |
| PubMed 阪大專<br>生命科                                 | 朝入口から入る必要<br>学図書館のWebサイ                       | 要がある<br>イトからアクセス |          |            |
|                                                   |                                               |                  |          | 20         |

それがOsaka Uと書かれたいちょうマークのアイコンです。

CiNii Researchも含めて、多くのデータベースでこのいちょうマークが表示され ます。このボタンをクリックすることで、電子ジャーナルや紙の雑誌が阪大で使 えるかどうかをチェックすることができます。

基本的にはいちょうマークなのですが、一部のデータベースではアイコン表示が 異なっていたり、表示がなかったりするのでご注意ください。

一番下のPubMedという医学系論文のデータベースでは、いちょうマークを表示 させたいときは阪大専用の入口からアクセスする必要があります。図書館の WebサイトにはPubMedの阪大専用入口を用意していますので、そちらから入っ てください。

ひとつ、CiNii Researchでの例を見てみましょう。

https://cir.nii.ac.jp/crid/1521980704613472512

こちらの論文は、先ほどのオレンジ色のリンクをクリックしても論文フルテキス トが入手できないものです。

ところが、Osaka Uアイコンをクリックすると、論文フルテキストへのリンクが 表示されます。実はPDFファイルを利用できる論文です。

こういったケースもありますので、データベースの検索結果からOsaka Uのアイ コンをクリックして確認する、という癖をつけてください。

| 電子 or 紙の雑誌が阪                                                                                                    | 大で使えるか確認                                                                       |
|----------------------------------------------------------------------------------------------------|--------------------------------------------------------------------------------|
| ♀ 大阪大学 電子リソースリスト                                                                                                    | 【本文を見る】<br>電子ジャーナル(契約 or フリー公開)が<br>あればリンクが表示される<br>※利用可能範囲に注意(灰色の文字)          |
| は文名: 地域で医師を育てる(特集へき地區産を考える:日本のへき地を支えるプライマリ・ケア医の重要性)→(専門職道携教育)<br>著者: 平井登山<br>現私費料: 注意<br>ISSN: 0022-5207<br>著: 96 町: 1 ページ: 53-57<br>A <u>XBAZで4期にできるが広</u><br>*25436<br>Medical Online Library でフルテキストを発る<br>和に聞いたいまう? issues.3                     | 【大阪大学の所蔵を確認する】<br>紙の雑誌が阪大にあれば<br>蔵書検索(OPAC)へのリンクが表示される<br>※「GO」をクリックするとOPACへ移動 |
| Nex Feeder 10001113/ Ind available<br>天阪大学版書終余 ②<br>1 おうよりなした。<br>1 約つかりなした。<br>1 第2025207]<br>R2時所 [29-35,36(1-6),37-58,59(1,3-12),60-62,63(1-3,5-12),64-67,68(1-6,8-12),69-100,101(1-4) (1947-2019) +<br>マタムから見を意味したななな意味ます。<br>学外からの文献取否せ を申し込む ③ | <b>【学外から文献を取寄せる】</b><br>電子ジャーナルも紙の雑誌も無いときは<br>「ILLサービス」の利用を検討する                |
| む大学から文献を取得せるサービスです(年料)、大阪大学に用意していないことを確認してからお申込みください。                                                                                                    | 21                                                                             |

いちょうマークのアイコンをクリックすると、「大阪大学電子リソースリスト」 という画面が表示されます。先ほども一度出てきましたね。 この画面について、もう少し紹介します。

大きく3つの部分に分かれています。

1つ目が「本文を見る」という部分です。

ここでは、電子ジャーナルが利用できるかどうかを判断します。 枠の下のグレーの Available from の部分を確認してください。この範囲から外 れている巻号の場合、フルテキストを入手することはできません。

「本文を見る」にリンクが表示されない場合、次は「大阪大学の所蔵を確認す る」のところを見てみましょう。

ここでは、阪大に紙の雑誌が所蔵されているかどうかが表示されます。 右側の「GO」をクリックすると、蔵書検索(OPAC)の画面に移動します。 先ほど説明したように、OPACの「配架場所」と「所蔵巻号」欄をチェックして、 読みたい論文が載っている巻号を所蔵しているかどうかを確認してください。

電子ジャーナルも紙の雑誌も無い場合は、一番下、「学外からの文献取寄せ」と いう手段を検討しましょう。

「ILLサービス」と言います。4.で詳しく紹介します。

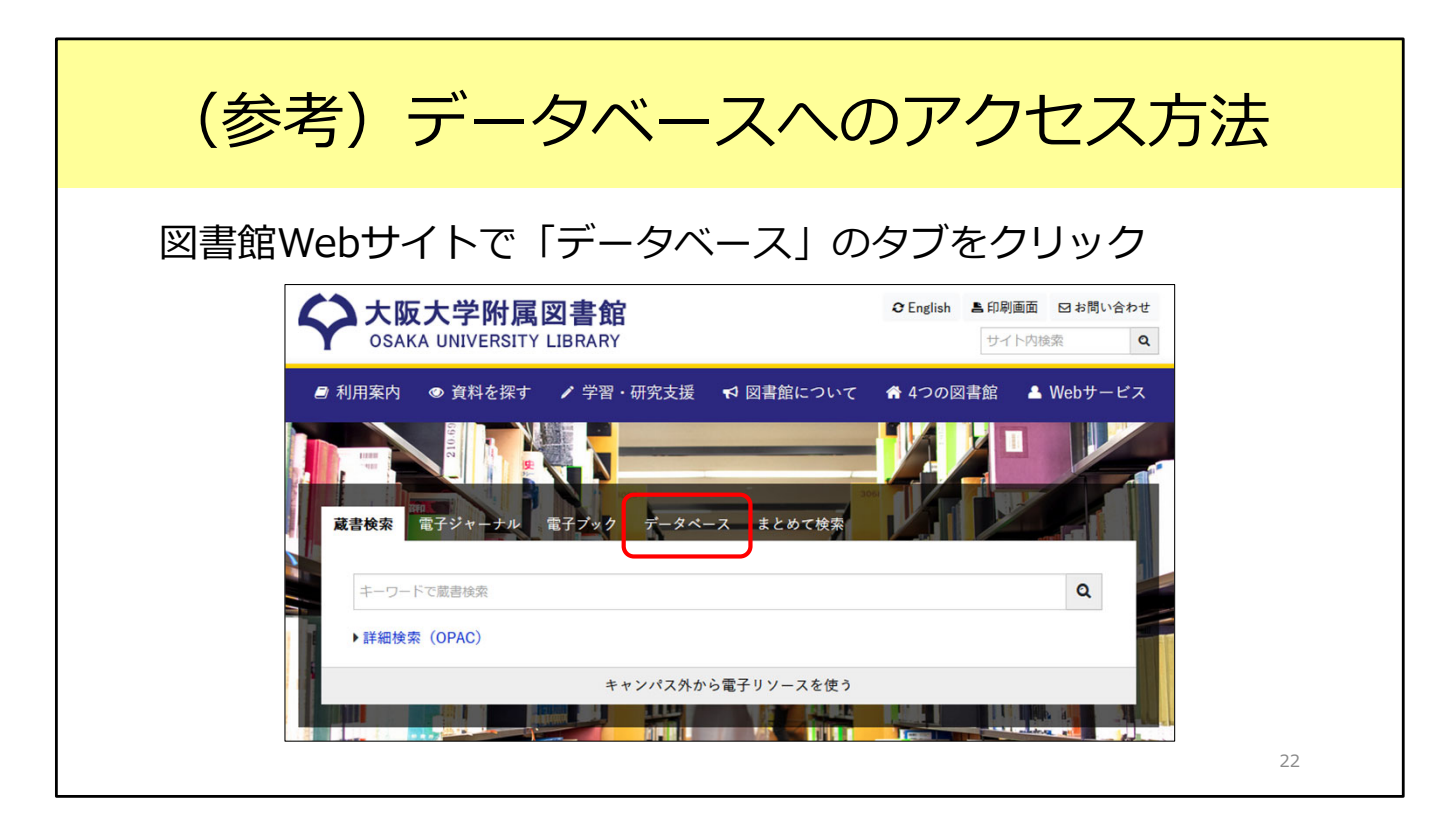

参考までに、阪大で契約しているデータベースへのアクセス方法をご紹介します。 図書館のWebサイト、トップページの上の方に検索窓があります。 検索窓の上にある「データベース」のタブをクリックしましょう。

データベースの一覧や、キャンパス外から使うときのアクセス先が表示されます。 みなさんがまだ知らないデータベースがあるかもしれません。ぜひ目を通してみ てください。

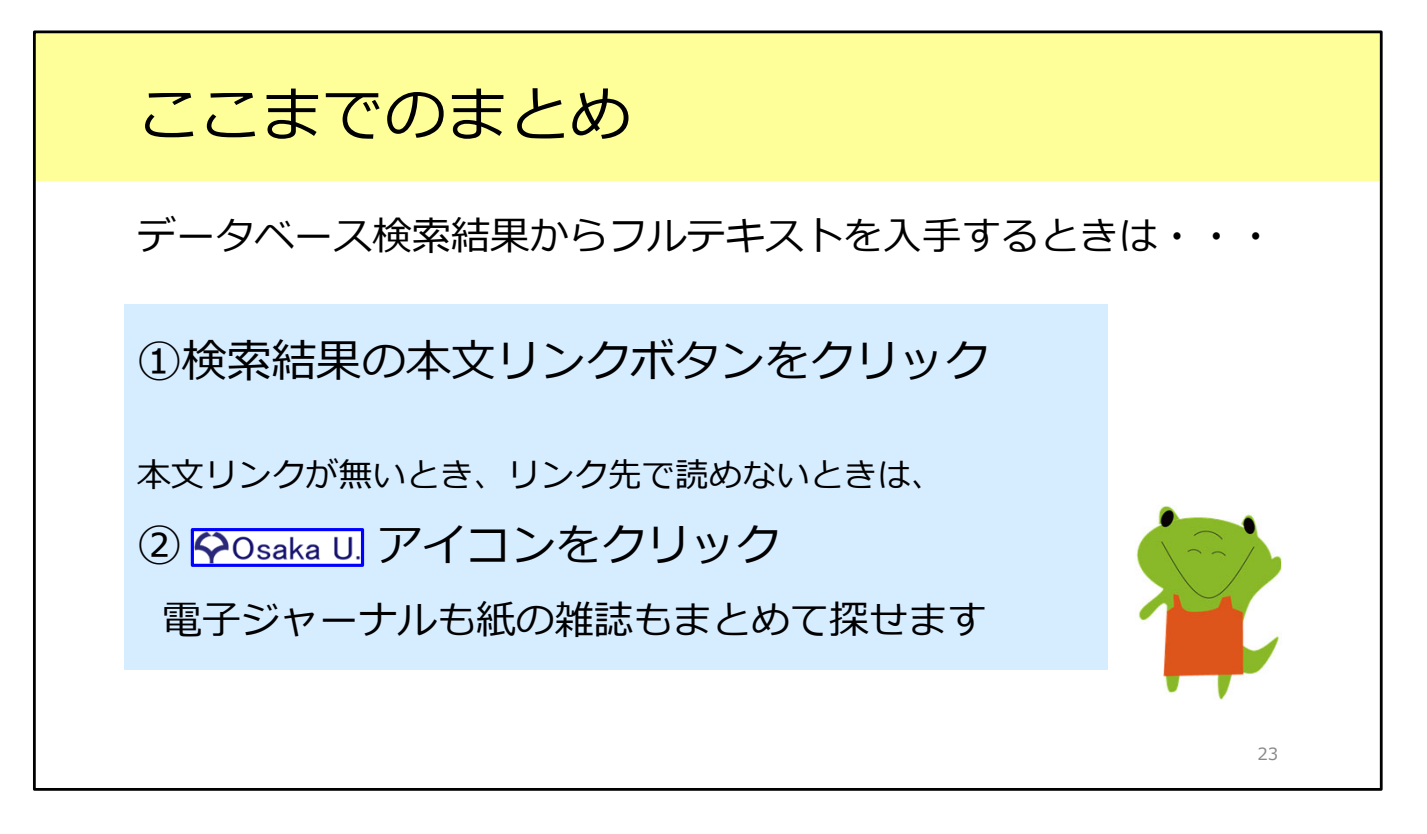

2つ目のシチュエーションとして、論文データベースの検索結果から、フルテキ ストを入手する方法を紹介しました。 Osaka U.アイコンをクリックして、電子ジャーナルや紙の雑誌が利用できるか どうかを確認する習慣をぜひつけてください。

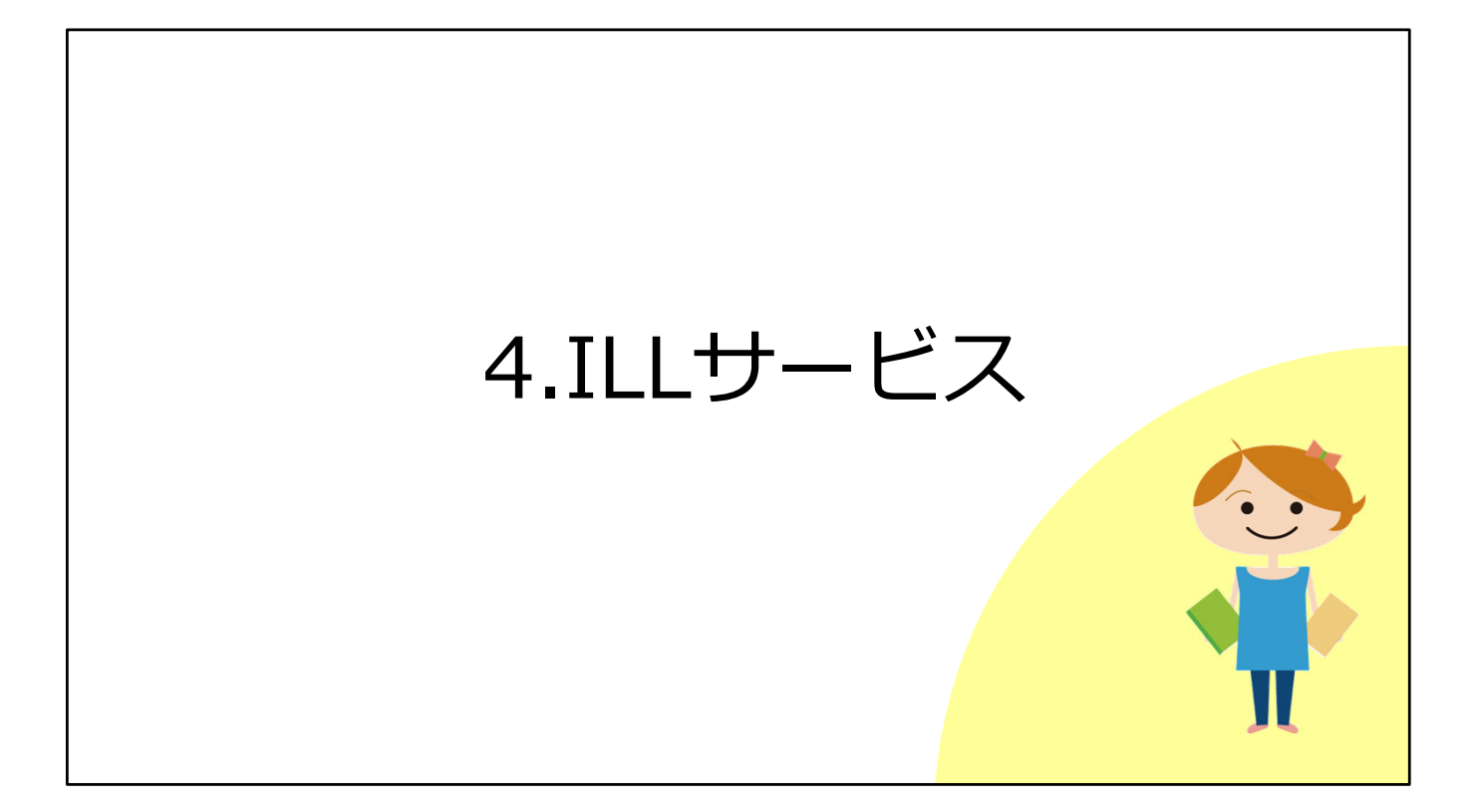

ここからは、ILLサービスについてご紹介します。

電子ジャーナルで読めない、阪大に紙の雑誌の所蔵も無い、でもこの論文は入手したい。

そうしたときに活用できる便利なサービスです。

# ILLサービスとは

Inter Library Loanの略称

図書館同士のネットワークで他の図書館の資料を利用するしくみ 阪大他キャンパスの図書館、他大学の図書館、 国立国会図書館、海外の図書館など ※公共図書館についてはお近くの公共図書館にご相談ください

## 申込は附属図書館Webサイトから

受取は総合図書館では相互利用カウンター(A棟2階) ※平日9時~17時のみ

25

ILLサービスとは、図書館同士のネットワークを活用して他の図書館の資料を利用する方法です。

阪大の他キャンパスの図書館や、他の大学の図書館、国立国会図書館や海外の図 書館なども、このネットワークに入っています。

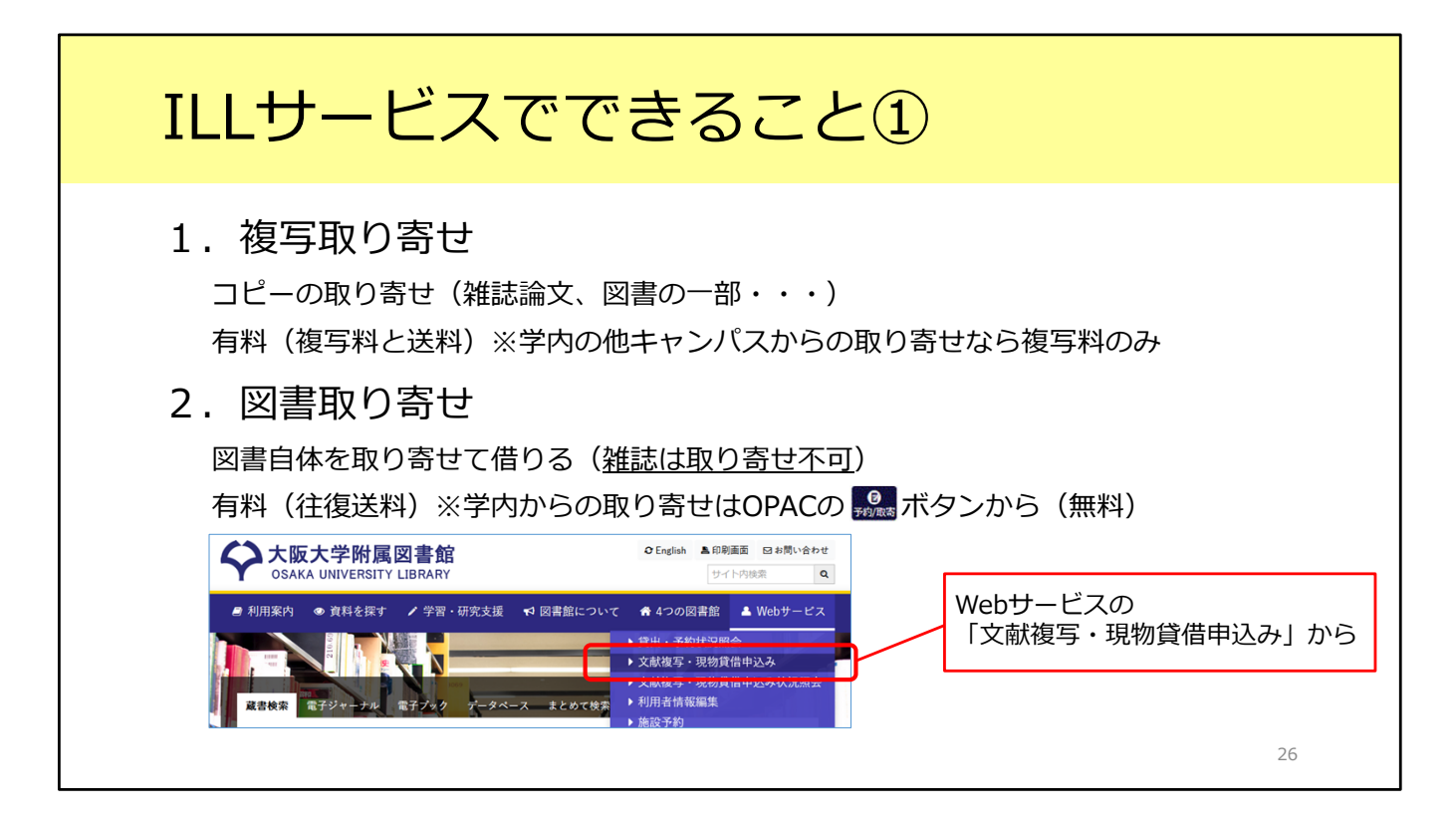

ILLサービスでできることについて説明します。

1つ目は複写の取り寄せです。雑誌論文の場合はこの方法を使って、論文のコ ピーを取り寄せます。

他の大学からの取り寄せの場合、取り寄せ先の大学によって料金は異なりますが、 国内の大学の場合は見開き1枚のコピーがだいたい40~50円程度、それに加えて 送料がかかります。

ページ数にもよりますが、1本の論文を千円以下で入手できることが多いです。 申込後、だいたい3日から1週間程度で阪大に到着します。

他大学だけではなく、大阪大学の他のキャンパスの図書館からの取り寄せもでき ます。こちらは送料はかかりませんし、複写料金も見開き1枚で25円と、比較的 安く手に入ります。

2つ目は図書の取り寄せです。

これは、他の大学から図書そのものを取り寄せるサービスです。往復の送料として、資料のサイズ・重量や郵送距離にもよりますが、1200~1500円程度を負担していただきます。

ただし、現物を送ってもらえるのは図書扱いのものだけです。雑誌は借りること ができないので、一つ目の方法、複写取り寄せをご利用ください。 どちらも、附属図書館Webサイト右上のWebサービス「文献複写・現物貸借申込み」から申し込みができます。

阪大個人IDとパスワードでログインして、必要事項を入力してお申し込みください。

| 複写取り寄せの便利                                                                                                    | な申込方法                                                                                                    |
|----------------------------------------------------------------------------------------------------|----------------------------------------------------------------------------------------------------|
| 大阪大学電子リソースリストから                                                                                                    | 蔵<br>書<br>検索<br>(OPAC)から                                                                                                    |
| ◇ 大阪大学 電子リソースリスト                                                                                                    | <雑誌><br>Annual review of pathology : mechanisms of<br>disease                                                                                                    |
| 文献情報<br>論文名: スペイン・バスク自治州サン・セバスチャン「美食世界一」戦略による観光地垣<br>著者名: 小畑博正<br>興義資料:日本観光研究学会全国大会学術論文集 Proceedings of JITR annual conference<br>巻: 31 ページ: 37-40                                                    | <ul> <li>巻次年月次 Vol. 1 (2006)- vol. 11 (2016)</li> <li>出版者 Palo Alto, Calif.: Annual Reviews</li> <li>出版年 c2006-c2016</li> <li>大きさ v.: ill. (some col.); 24 cm</li> </ul>                                                                                                    |
| * 大阪大学で利用できるか度す<br>*文を見る<br>ここから申し込みすると<br>株況でした。<br>株式のでした。                                                                                                    | <ul> <li>株文言語 英語</li> <li>書誌ID 3002111254</li> <li>NCID AA12061212(<br/>年乙醇 Annual Review</li> <li>場合は、ここから申し込み</li> </ul>                                                                                                    |
| 論文情報が自動入力される<br>大阪大学蔵書検索 ◎                                                                                                    | 電子版が見つかりました。<br>● 所蔵情報を非表示                                                                                                    |
| <ul> <li>該当する費料が少しませんでした。/There is no corresponding data.</li> <li><b>学外から文献を敬高せる(学内看限定)</b></li> <li><u>学外からの文献取寄せ</u>を申し込む</li> <li>他大学から文献を敬憲せるサービスです(有料)。大阪大学に所薦していないことを確認してからお申込みください</li> </ul> | 取架編所         所蔵巻号         年次         嘉求記号         コメンド         複写取高         次費eDDS           生命図         1-7,9,11         2006-2016         書         第:25-<br>07         回調         回調         回調         回調         回調         回調         回調         回調         回調         回調         回調         回         回         □         □         □         □         □         □         □         □         □         □         □         □         □         □         □         □         □         □         □         □         □         □         □         □         □         □         □         □         □ |
|                                                                                                    | 27                                                                                                    |

複写取り寄せは、今ご紹介したWebサービス以外にも便利な申込方法がいくつ かあります。

1つ目は、今日何度か登場している「大阪大学電子リソースリスト」の画面から申し込む方法です。

画面の一番下に、「学外からの文献取寄せ」を申し込むところがあります。ここ から申し込むと、検索した論文の情報が申込フォームに自動で入力されるので、 自分で入力する手間が省略できます。

2つ目は蔵書検索(OPAC)の検索結果から申し込む方法です。 学内の他の図書館から複写を取り寄せたいときには、検索結果の所蔵情報にある 「複写取寄」ボタンから、そのまま申込画面に進むことができます。

# ILLサービスでできること②

### 3. 訪問利用

直接、資料を所蔵している図書館・研究機関に行く 阪大図書館が先方との間の仲介を行う 利用希望日の5日前までに各図書館カウンターまたは紹介状発行依頼フォームに相談 ※貴重資料の場合は早めに(2週間前までを目途に) ※総合図書館ではB棟2階の参考調査カウンターが担当

#### ★関西大学との相互利用協定

関西大学(ミューズ大学図書館を除く)は予約不要 学生は学生証 / 教職員は教職員証または大阪大学附属図書館利用者票の提示だけで利用できる ※常勤教職員、大学院生、学部学生が対象 非常勤の先生、研究生の方などは訪問利用の手続きが必要

28

ILLサービスでできることにはもう一つ、訪問利用があります。 資料を所蔵している大学図書館や研究機関へ、皆さんが直接行くというものです。

例えば、取り寄せることのできない辞書や事典類を見たいときや、10年分の雑 誌をまとめて見たい、といったときに有効な手段です。 阪大図書館が、所蔵している図書館との仲介をします。 大学図書館でも公立や私立大学の多くは、ふらっと行っても入館できません。阪 大図書館を通じた事前の申し込みが必要という図書館がほとんどです。まずは阪 大図書館にご相談ください。

訪問利用は、利用希望日の5日前までには図書館のカウンターか、Webサイトの 紹介状発行依頼フォームからご相談ください。 相手先の図書館とのやりとりに時間がかかりますので、日程に余裕を持ってご相 談いただけると助かります。 利用を希望する資料が貴重資料の場合は、手続きにさらに時間がかかることが多 いです。早めにご相談ください。総合図書館では、B棟2階の参考調査カウン ターでご相談を受け付けます。

一つ補足しますと、関西大学の図書館とは協定を結んでいるため、訪問利用の手続きは不要です。直接図書館へ行って、学生証や教職員証、阪大の図書館利用者票を提示すると入館できます。近くにある大きな大学ですので、阪大にない資料

を読みたいときに選択肢に入れておくと便利です。

ただし、相互利用協定の対象は常勤教職員、大学院生、学部学生に限定されてい ます。

非常勤の先生や研究生・聴講生の方などは、他の大学と同じように訪問利用の手 続きが必要ですので、阪大図書館にご相談ください。

# 所蔵先の確認方法:CiNii Books

| LINII 日本の編又をさか。9 大学図書館の本をさか。9 日本の博士編又をさか。9                                                                      | ★™ <u>https://ci.nii.ac.jp/bc</u> | oks/ |
|----------------------------------------------------------------------------------------------------|-----------------------------------|------|
| 111 アマゾニア産業研究所月報                                                                                                |                                   |      |
| アマソニア産業研究所     アマソニアサンギョウ ケンキュウ     ジョ                                                                          |                                   |      |
| 書誌事項                                                                                                    |                                   |      |
| <b>アマソニア産業研究所月報</b><br>アマソニア産業研究所<br>1 (図6)-<br>タイトル総み アマソニア サンギョウケンキュウジョ ゲッボウ<br>大学図書館所蔵 11件 / 全11件<br>地域の絞り込み |                                   |      |
| すべての地域 🗸 すべての図書館 🗸                                                                                              | OPACリンクあり                         |      |
| 大分大学 経済学部 教育研究支援室 1931-1942<br>1,2(1-8,10-12),3(1-4),7(5-12),8(1-4,6-12),9(1-6,8-9,11-12),10,11(1-11),12(2-6)   | OPAC                              |      |
| 使年大学 図書館 図社会 1931-1933<br>1(1-5),2(1-2,5-8,10-11),3(2,5)                                                        | OPAC                              |      |
| 前一 神戸市外園道大学学術情報センター 図 1934-1942 P60-003<br>4(10,12),6(1-2,4-10,12),7(1-2,7-8,10-12),8-11,12(1-7)                | OPAC                              |      |
|                                                                                                    |                                   |      |

訪問利用の行き先を検討するときは、CiNii Booksというサイトが便利です。 CiNii Booksでは、全国の大学図書館の所蔵をまとめて検索できます。

地域や都道府県での絞り込みもできるので、大阪や京都の大学図書館だけに限定 して探す、といったこともできます。 さらに詳細な情報を確認したいときは、右側の「OPAC」をクリックすると各大 学図書館のOPACに飛ぶことができます。

ただ、OPACアイコンが緑色のものしかクリックできません。

ご自分で調べ方が分からない場合も、図書館のカウンターにご相談いただければ、 職員が一緒にお調べします。CiNii Booksで見つからなくても、所蔵機関が他に 見つかる可能性もあるので、諦めずにぜひご相談ください。

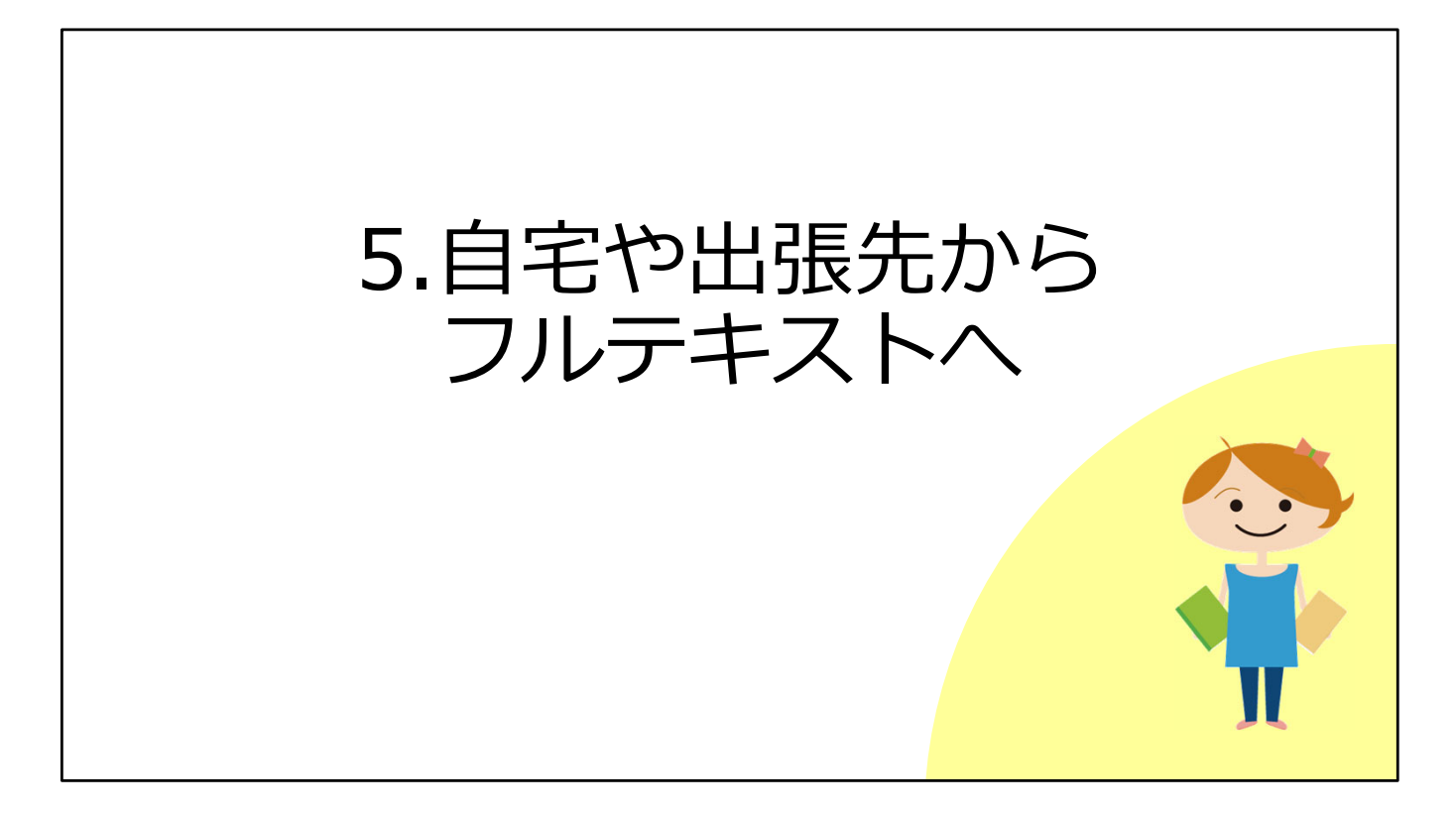

ご自宅や出張先などキャンパス外にいるときに、大阪大学が契約している電子 ジャーナルやデータベースなどを利用する方法をご説明します。

# キャンパス内とキャンパス外の違い

## キャンパス内

研究室 / サイバーメディアセンター / 図書館等のPC を使っているとき 大阪大学のWi-Fi (odins-1x) に接続しているとき

→ここまで説明した操作方法でOK

## キャンパス外

ご自宅や出張先にいるとき

→フルテキストを手に入れる場合、**別途操作が必要** 

キャンパス内とは、たとえば研究室、サイバーメディアセンター、図書館にある パソコンを使っている場合です。

31

また、ご自分のパソコンやタブレットを、大阪大学のWi-Fi(odins-1x)に接続 している場合です。

キャンパス内のときは、ここまで説明した操作方法でOKです。

電子ジャーナルなどの出版社は、IPアドレスというものを確認して、契約してい るかどうかを判断しています。 キャンパス内からアクセスしたときは、このIPアドレスが大阪大学のものだと分 かるため、契約している電子ジャーナルやデータベースを利用できます。

この環境以外、例えばご自宅や出張先などからフルテキストを手に入れたい、という場合には、別途操作が必要です。

いちょうマークのアイコンを表示させたり、阪大が契約しているデータベースを 使ったりするためには認証手続きがいります。

| キャン                   | レパス外:OPAC                                                                                           | こから①                                                                             |    |
|-----------------------|----------------------------------------------------------------------------------------------------|----------------------------------------------------------------------------------|----|
| 蔵書検索(OF<br>※ここまではキャ   | PAC) ⇒ いちょうマーク ♀Osaka U.0<br>ンパス外からでも同じ表示<br>大阪大学 電子リソー                                             | )画面<br>- スリスト                                                                    |    |
| 文南<br>掲載<br>ISSM<br>* | 情報<br>資料: PHYSICS LETTERS A<br>: 0375-9601<br>大阪大学で利用できるか探す<br>に見る                                  | 大阪大学 全学 IT 認証基盤サービス<br>◆ 大阪大学<br>GSAKA UNIVERSITY<br>ログイン<br>大阪大学個人ID:<br>パスワード: |    |
| 年:<br>Ava             | evier ScienceDirect Journals Complete で<br>参:号:開始頁: 60<br>ilable from 1967/01/02 volume: 24 issue:1 | ストを見る<br>Goをクリックすると認証画面へ<br>⇒大阪大学個人IDと<br>パスワードでログイン                             | 32 |

まず、蔵書検索(OPAC)から電子ジャーナルのフルテキストにアクセスすると きです。

このスライドは、OPACの詳細画面にあるいちょうマークのアイコンを押したあ と、「電子リソースリスト」の画面が開いたところです。

ここでキャンパス内にいるときと同じように「GO」のアイコンをクリックする と、認証画面が表示されます。

みなさんがKOANにログインするときに使う大阪大学個人IDとパスワードを入力 してログインしてください。

うまくログインできれば、キャンパス内と同じように電子ジャーナルを使うこと ができます。

| キャン     | パス外:OPACかり                                                                                                    | 52                                  |                       |
|---------|----------------------------------------------------------------------------------------------------|-------------------------------------|-----------------------|
| 注意 : キャ | <ul> <li>ンパス外からはアクセスで</li> <li></li></ul>                                                                                                    | きないタイトル <sup>:</sup><br><b>スリスト</b> | もある                   |
| (       | ★ 大阪大学で利用できるか探す<br>本文を見る<br>Annual Reviews でフルテキストを見る<br>年: 巻: 号: 開始頁: 60<br>Available from 1967 until 2015<br>Available from 2018<br>豊中・吹田キャンパス限定 Toyonaka and Suita Campus Only | 豊中・吹田キャンパス<br>(Wi-Fi不可)からアク         | のネットワーク<br>セス可能<br>33 |

キャンパス外からのアクセスについて、一点だけ注意点があります。

一部のタイトルについて、いちょうマークのアイコンをクリックした後、「電子 リソースリスト」に「〇〇キャンパス限定」というメッセージが表示されること があります。

このスライドの例では「豊中・吹田キャンパス限定」と書かれていますね。

こちらは電子ジャーナルの契約条件にもとづき、アクセス制限のあるタイトルで す。

キャンパス外からのアクセスはできませんので、記載のキャンパスに来てアクセス(Wi-Fiからは不可)してください。

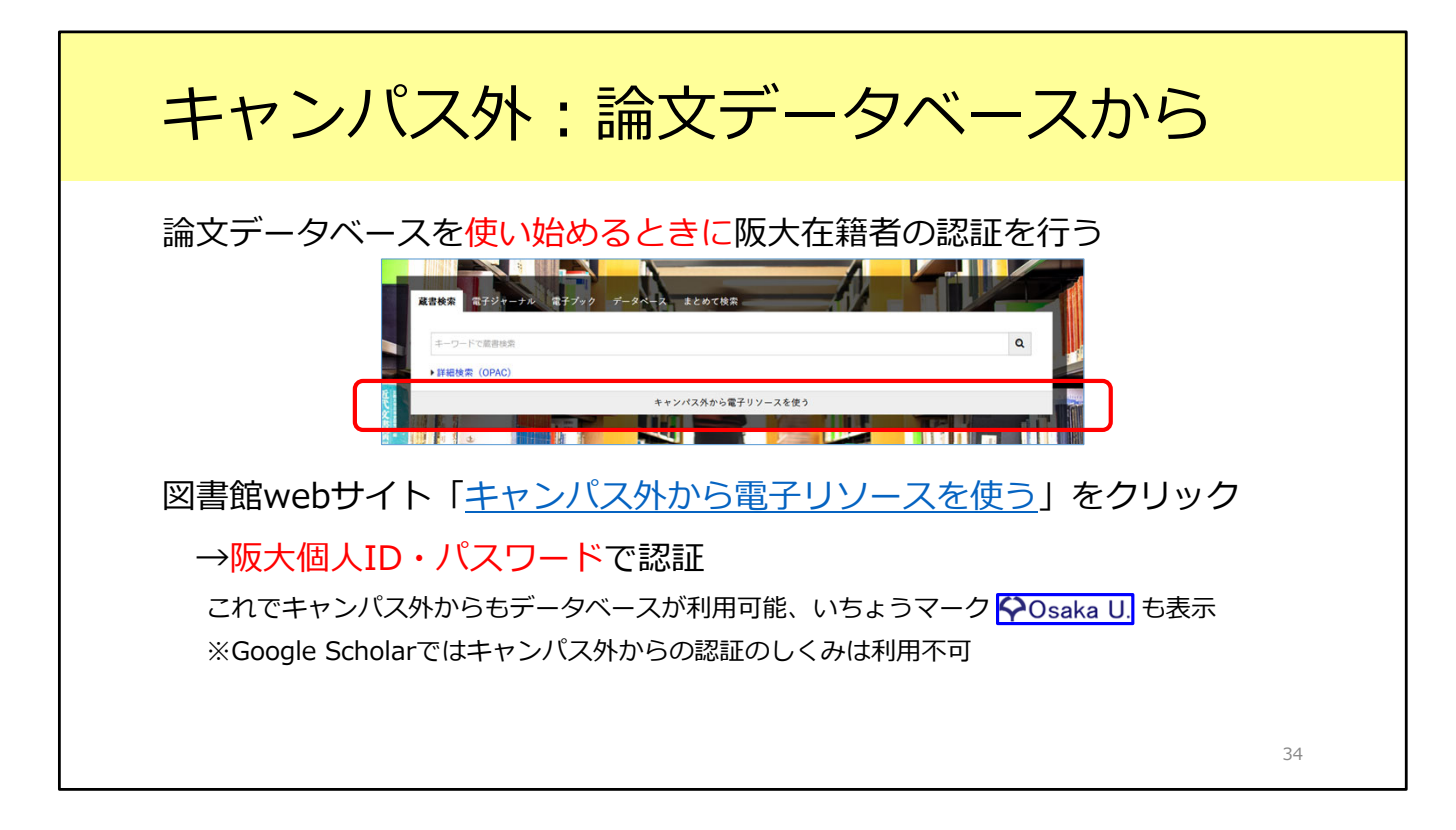

次に、論文データベースを使うときについて説明します。 一部の論文データベースは、キャンパス外からも使うことができます。

学外からデータベースを使う時は、図書館Webサイトトップページの検索窓の 一番下にある「キャンパス外から電子リソースを使う」をクリックします。 すると、キャンパス外から使えるデータベースの一覧が表示されます。 この中から使いたいデータベースを選んでクリックすると、阪大個人IDとパス ワードを使ってログインする画面が表示されます。

これでキャンパス外からも、データベースの検索結果にいちょうマークのアイコンが表示されます。 先ほど説明した通り、いちょうマークのアイコンをクリックすると電子ジャーナルが使えるかどうかが分かります。

# キャンパス外: GakuNinを使う

## <u>学術認証フェデレーション(GakuNin)</u>

電子リソースを利用する大学、電子リソースを提供する機関・出版社等から構成され た連合体(フェデレーション) 阪大個人IDとパスワードで認証が可能 電子リソースのほか、NII FileSender(ファイル共有システム)、しぼすけ(スケ ジュール調整ツール)なども利用可能

もうひとつ、学外からの認証方式には学認という仕組みもあります。 こちらは図書館ではなくて学内の別の部署、情報推進部が担当となっています。 電子ジャーナルやデータベース以外のサービスとも連携をしています。

35

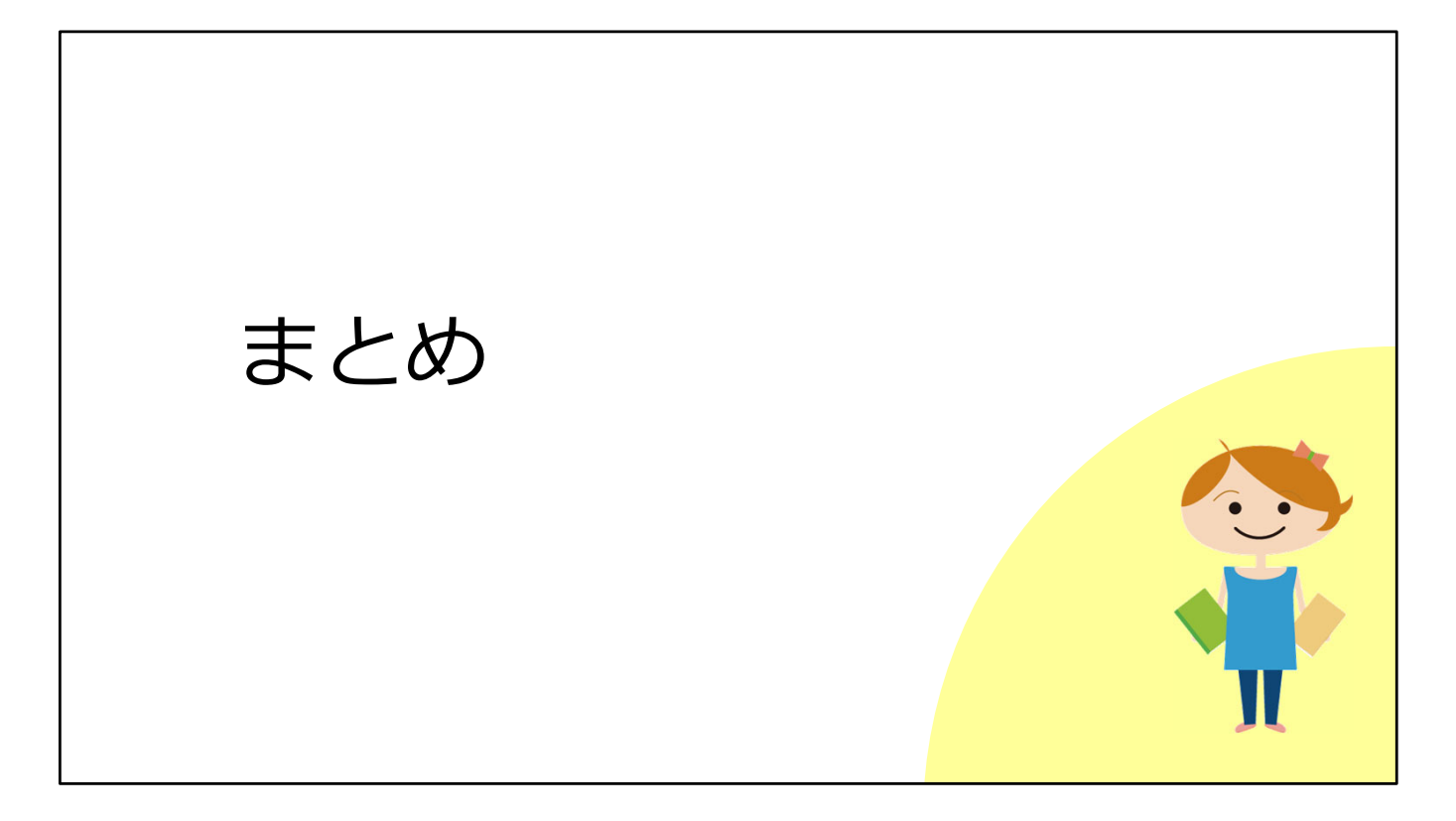

最後に、本教材のまとめです。

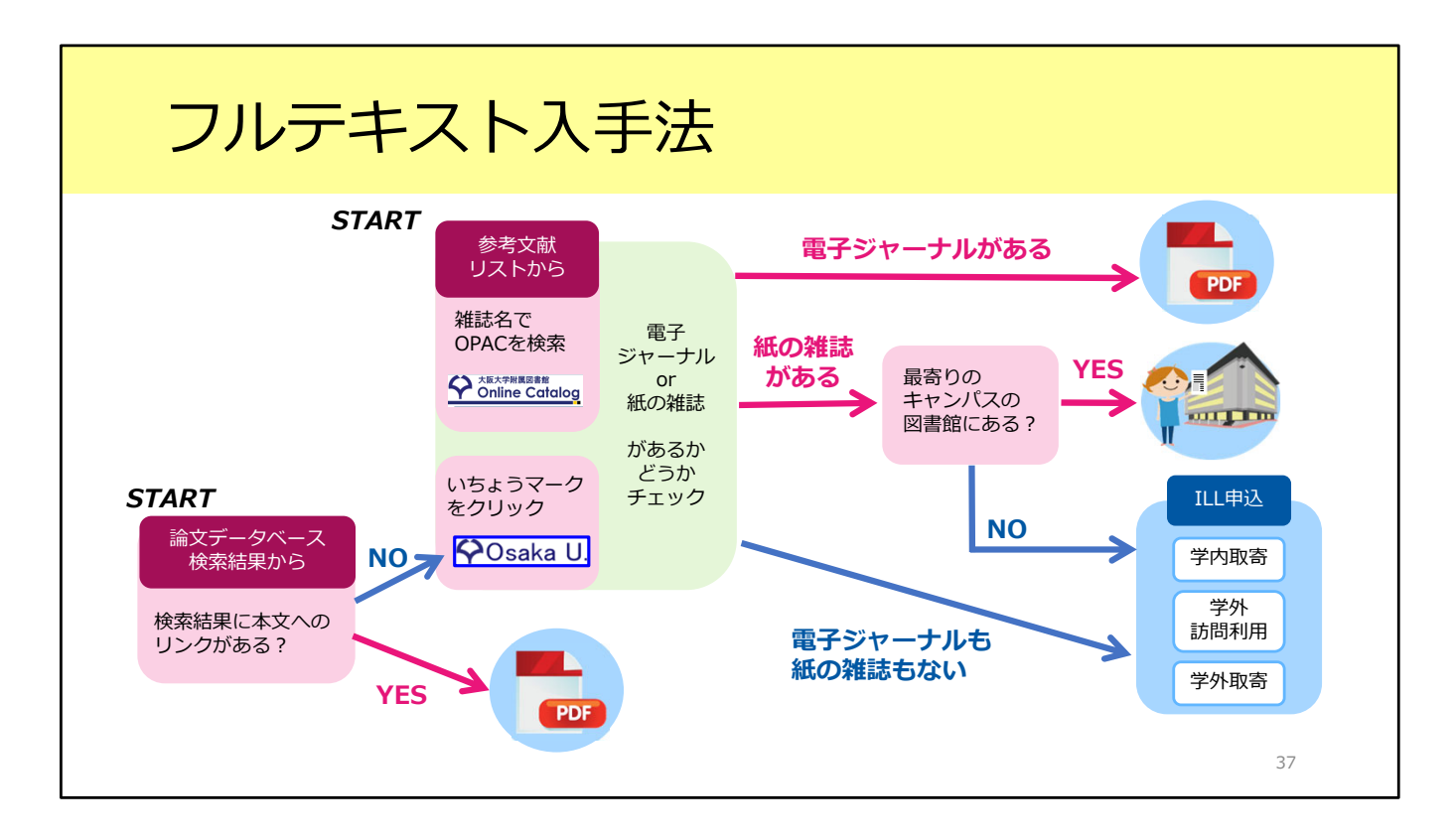

ここまで、論文フルテキストの入手方法を見てきました。 説明した内容を図にするとこのような形です。入手の選択肢についてご理解いた だけたでしょうか。

基本的には、

1. 電子ジャーナルをダウンロード

2. 阪大で所蔵している紙の雑誌をコピー

3.ILLサービス

の順番に入手方法を考える、という段取りです。

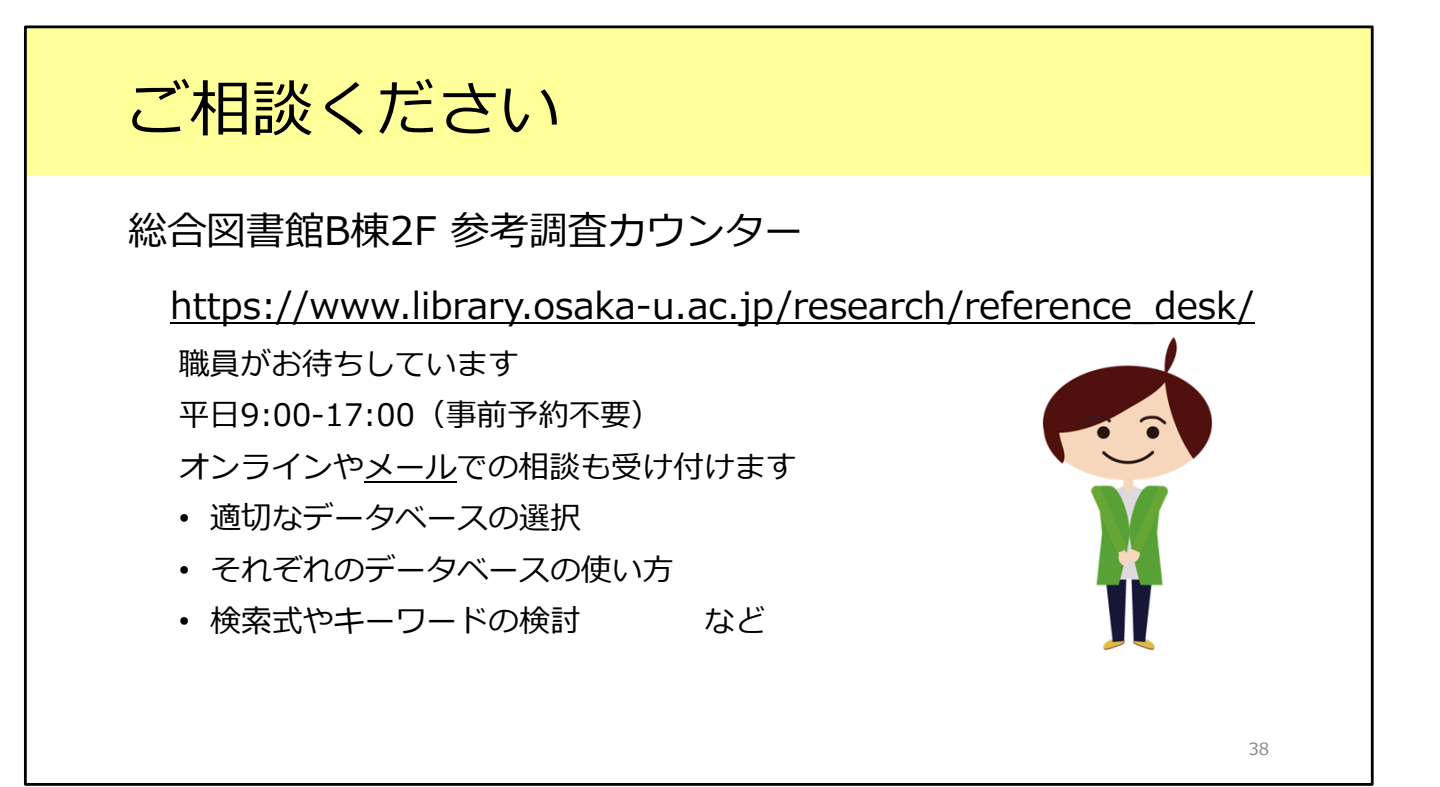

実際にフルテキストを探すときに操作方法がよく分からないとか、参考文献リストの読み取り方がよく分からないなど、疑問点がありましたら遠慮なく総合図書 館参考調査カウンターへお尋ねください。 カウンターは平日の9時から17時まで開いています。 また、メールやオンラインでの相談も受け付けています。

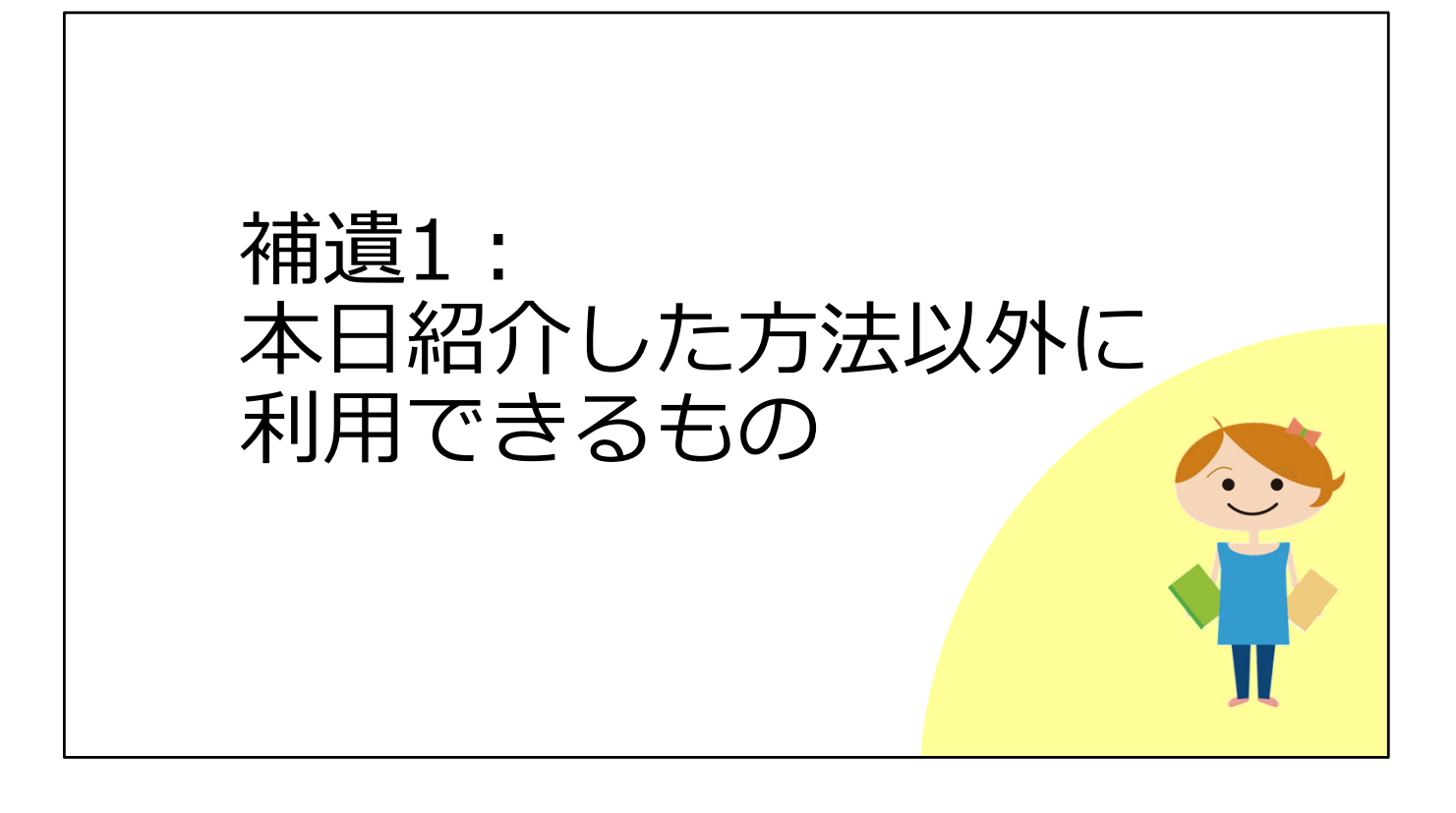

## 国立国会図書館デジタル化資料送信サービス

国内刊行された雑誌論文・雑誌記事(主に2000年以前)の入手に! 国立国会図書館デジタルコレクション で閲覧可能

公開レベルは3段階

① ログインなしで閲覧可能:いつでもどこでも利用できる

 ② 送信サービスで閲覧可能:一部の図書館で or 個人で登録後に利用できる 個人利用者も閲覧・印刷が可能。
 個人利用者の登録はWebから。
 →国立国会図書館の利用者登録(個人)について https://www.ndl.go.jp/jp/registration/index.html

③ 国立国会図書館内限定:国会図書館に直接行くもしくは ILLで複写を取り寄せる 一部、取り寄せ不可の資料もあり

40

一つ目が、国立国会図書館のデジタル化資料送信サービスです。

国立国会図書館が所蔵する資料のうち、著作権の切れたものがデジタルデータとして公開されています。

資料によって、公開レベルが3段階あります。

一つ目はログインなしで閲覧可能、つまりインターネットが利用できる環境であ れば、どこからでも論文を読むことができます。

二つ目が送信サービスで閲覧可能なものです。これまでは一部の図書館でのみ利 用可能でしたが、2023年から個人向けのサービスが始まりました。各自でWeb から登録することで、ログインして論文を読むことができるサービスです。とて も便利ですので、個人での登録をおすすめします。詳しくは国立国会図書館のサ イトをごらんください。

三つ目は国立国会図書館に行くか、ILLで複写を取り寄せるしか方法がないもの です。

| テータベース収<br>DPACや Posaka U. からは        | . 録のフルテキスト<br>たどりつけないので注意が必要                                                              |
|---------------------------------------|-------------------------------------------------------------------------------------------|
| 中国期刊全文数据庫<br>(CAJ)<br>※CNKIに含まれるコンテンツ | 中国語の学術論文データベース<br>阪大では、以下の分野の論文フルテキストが利用可能<br>1994年以降:中国語言文字、法律分野、公安<br>1993年以前:文史哲輯、法学分野 |
| JapanKnowledge<br>Lib                 | 以下の雑誌を収録<br>太陽<br>文芸倶楽部(明治28年~大正元年)<br>文藝春秋(大正12年~昭和16年)<br>風俗画報                          |

二つ目が、データベースに収録されているフルテキストです。 具体的にはこちらの二つです。データベースの中に雑誌論文が収録されているの ですが、OPACやいちょうマークのアイコンからはたどり着けません。 もしご自身の研究分野にあたるときは、これらのデータベースを利用することも 選択肢の一つに入れてください。

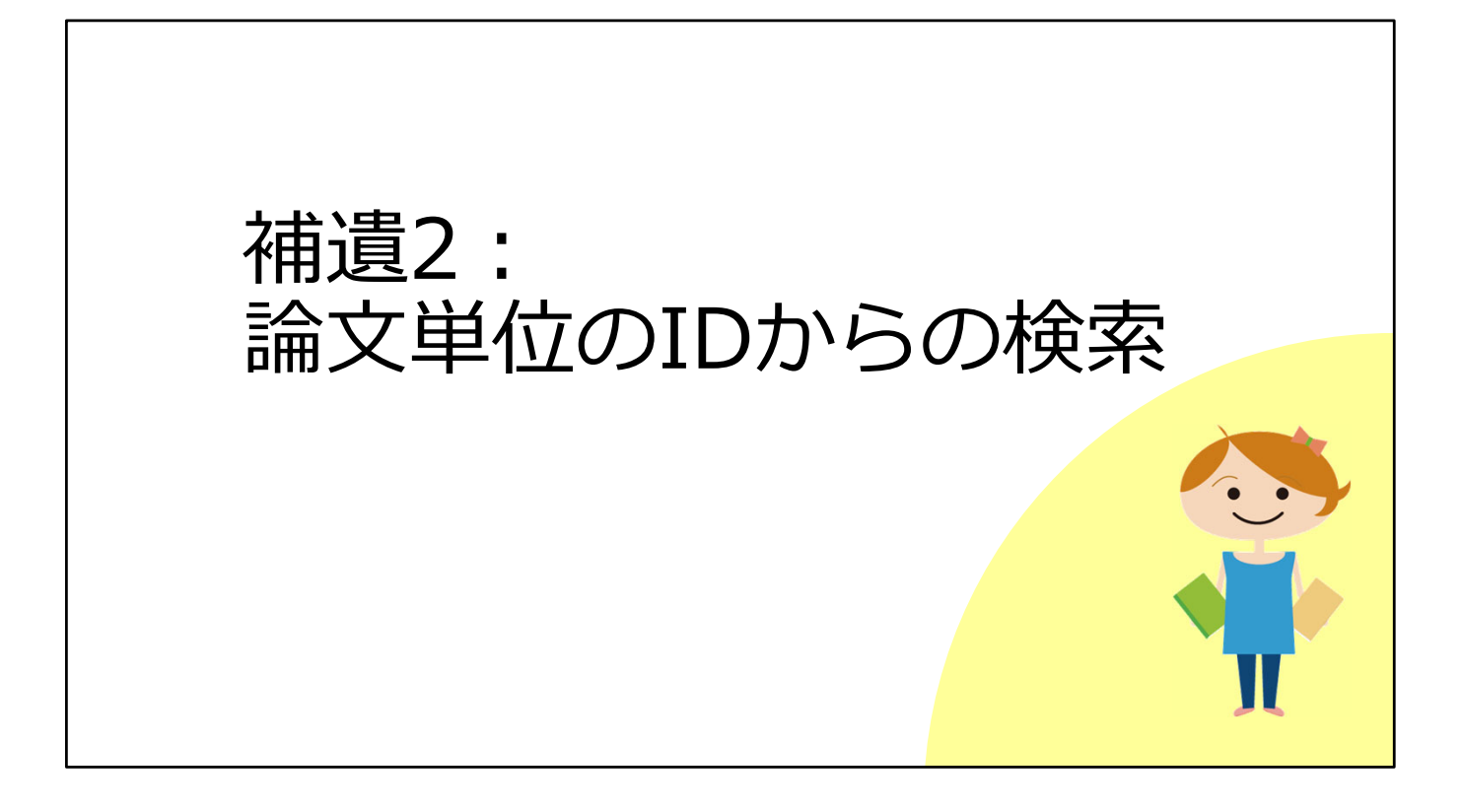

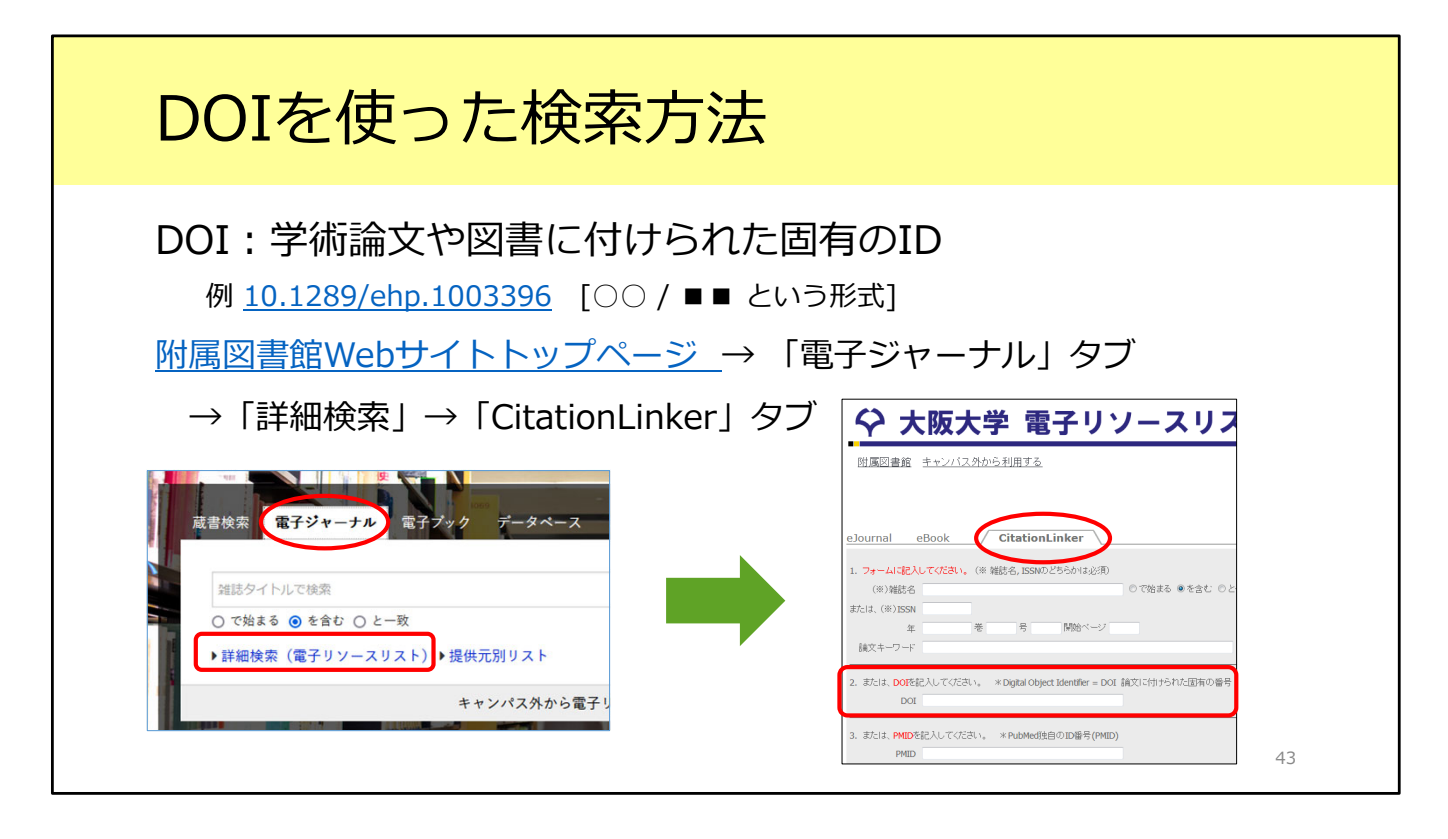

まず、DOIです。DOIとは、学術論文や図書に振られている固有のIDです。 参考文献リストにもこの情報が掲載されていることがあります。 このDOIが分かっていれば、論文フルテキストに簡単にアクセスすることができ ます。

まず、附属図書館Webサイトトップページの「電子ジャーナル」タブ、「詳細 検索」から電子リソースリストの画面へ移動します。

次に、「CitationLinker」のタブでDOIを入力して検索すると、電子ジャーナル と紙の雑誌の所蔵を確認できます。

このように、DOIが分かっていればすぐに検索できて便利です。

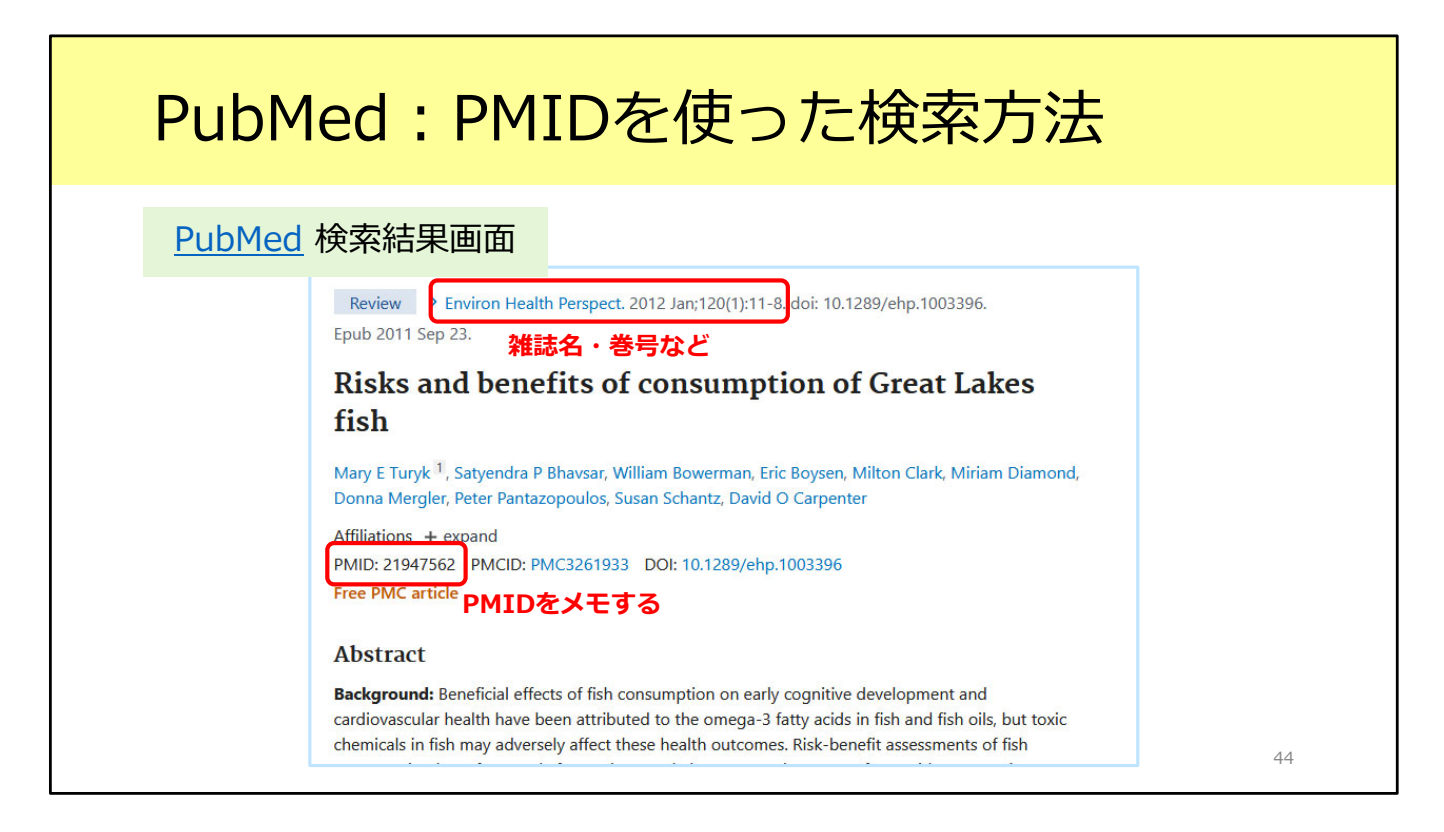

もうひとつ、医学生物学系のデータベース「PubMed」を使う人向けの情報です。 こちらはPubMedの論文検索結果の例です。

上の方に論文が掲載されている雑誌名や巻号が書かれています。その右側には先 ほど説明したDOIも書かれていますが、今回は別のIDを使って検索してみましょ う。

画面の中ほどにPMIDという項目があります。PubMedの論文IDのことです。 このPMIDをメモしておきます。

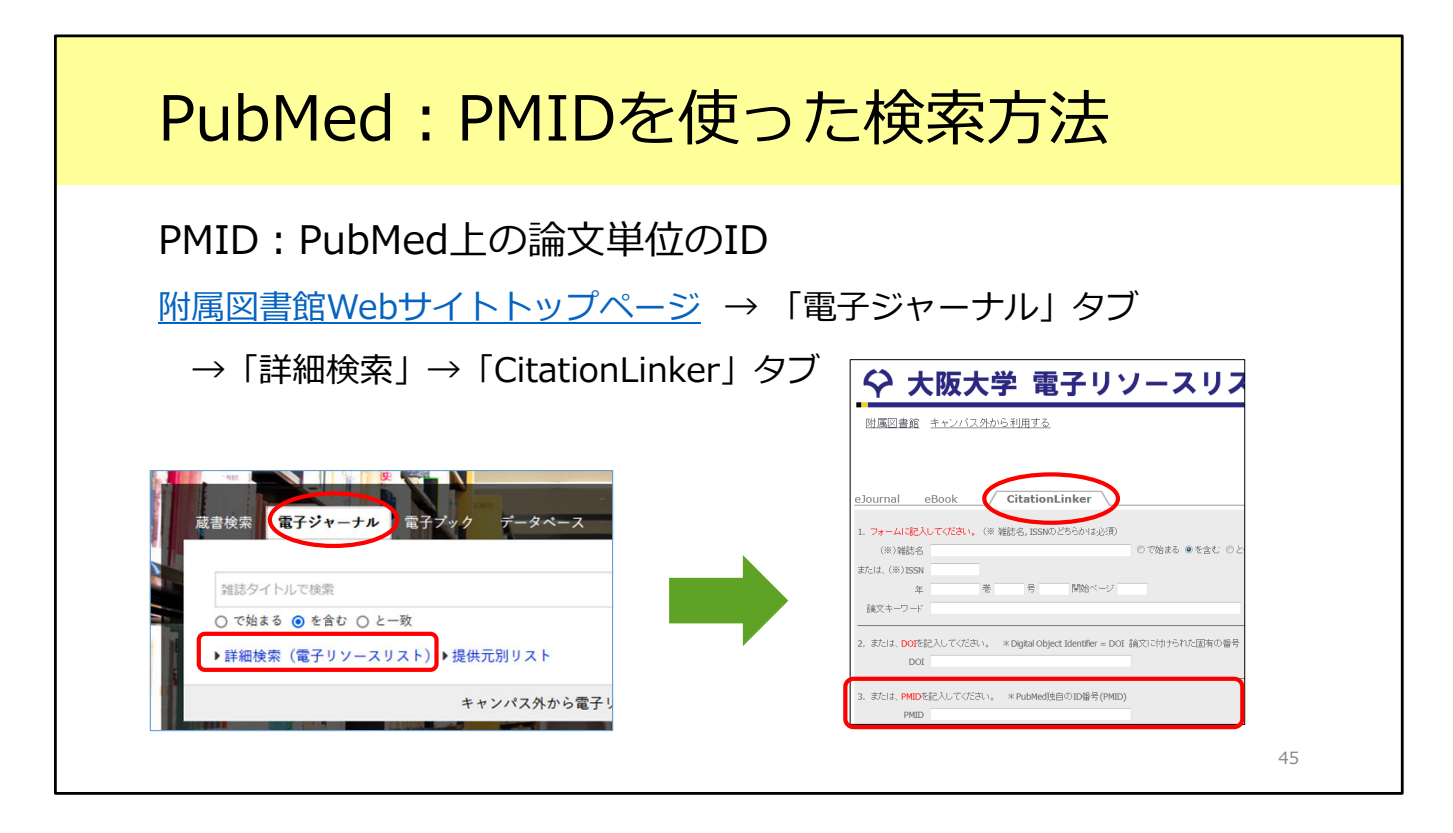

検索方法は、さきほどのDOIでの検索とほとんど同じです。

附属図書館Webサイトトップページ「電子ジャーナル」タブの「詳細検索」か ら電子リソースリストの画面へ移動し、「CitationLinker」のタブで、今度は PMIDを入力して検索します。 すると、電子ジャーナルと紙の雑誌の所蔵を確認できます。 PubMedを使う方にとってはとても便利なIDです。

補遺は以上です。E-learning教材をご覧いただき、ありがとうございました。